# Evidentiranje ZPPPDV obrasca

# Sadržaj

| EVIDENTIRANJE ZPPPDV OBRASCA – BizniSoft POS | 2  |
|----------------------------------------------|----|
| EVIDENTIRANJE ZPPPDV OBRASCA – Ručno         | 7  |
| IZVOZ XML-a I UVOZ NA PORTAL PORESKE UPRAVE1 | 10 |

Ukoliko koristite BizniSoft POS, postoji mogućnost da se obrazac ZPPPDV (REF4) automatski evidentira, odštampa i proknjiži, kao i da se izveze xml fajl i isti učita na portal Poreske u delu ESF – Administracija – Povraćaj PDV-a stranim putnicima.

Ako je putnik kupio određenu robu, imaće pravo na povraćaj PDV ukoliko:

- Robu otpremi u inostranstvo najkasnije u roku od 3 meseca
- Ako je vrednost robe jednaka ili veća od 6.000 din., uključijući PDV
- Poseduje dokaz da je robu otpremio u inostranstvo (dokazima se smatraju: zahtev putnika za povraćaj PDV u papirnom ili elektronskom obliku, kao i račun)

Mišljenje ministarstva: https://mfin.gov.rs/sr/dokumenti2-1/povracaj-pdv-stranom-kupcu-1

## EVIDENTIRANJE ZPPPDV OBRASCA – BizniSoft POS

Kad se otkuca račun na kasi, isti naplati i izda fiskalni račun, potrebno je nakon toga da se klikne na tab **Izdati računi**, označi odgovarajući račun pa da se u zaglavlju klikne na **IZVEŠTAJI – STATISTIKE** - **OBRAZAC ZPPPDV**. Program će sam popuniti broj fiskalnog računa, izabere se poslovni partner (svako fizičko lice mora biti otvoreno u šifarniku Poslovni partneri, sa Tip partnera: Strana firma i mora imati popunjen broj pasoša u polju Mat.broj / Pasoš (obavezan podatak zbog xml-a), kao i naziv države u polju Država) pa na **Štampaj** i potvrdi se poruka za formiranje ZPPPDV obrasca na OK (*Slika 1*).

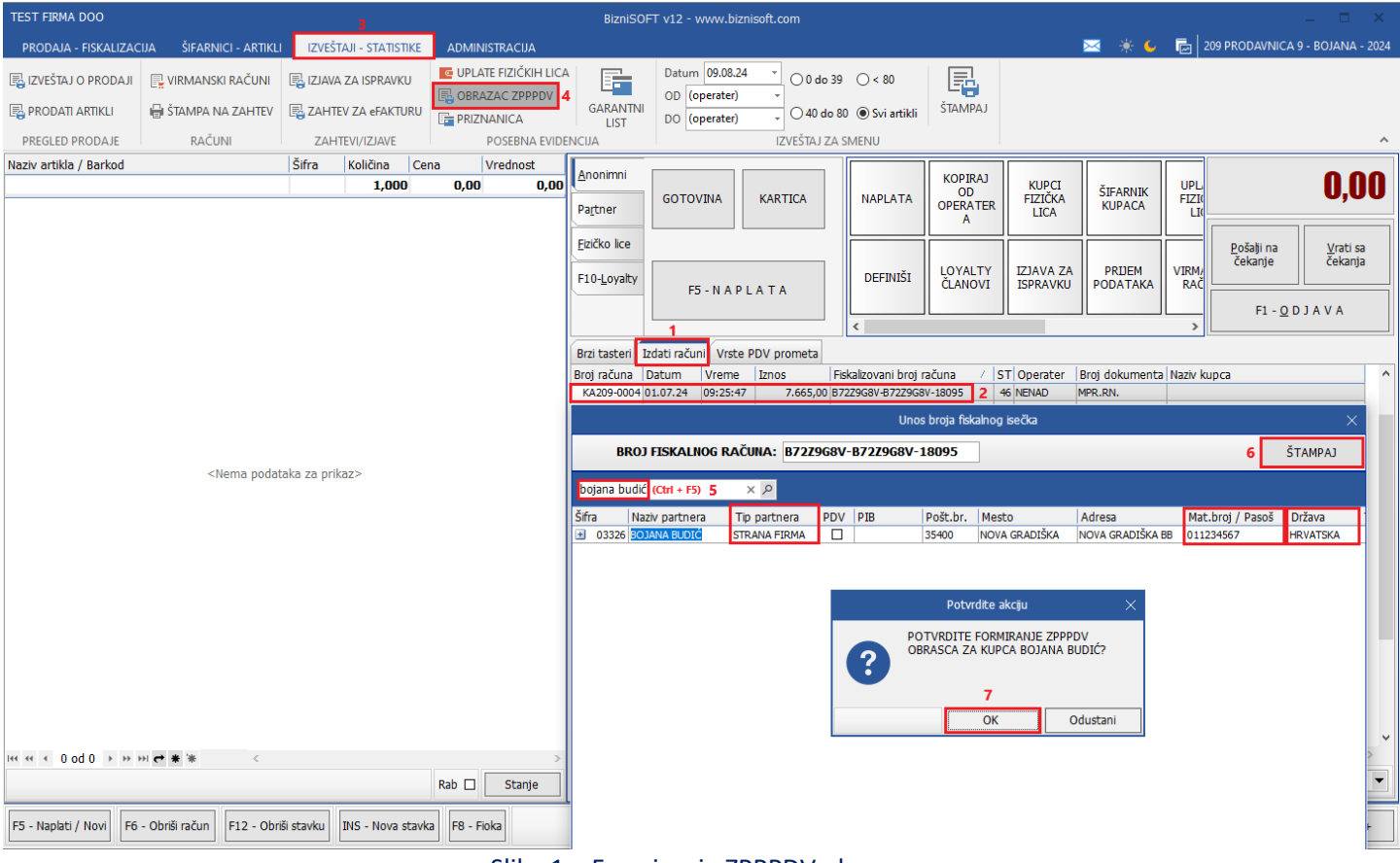

Slika 1 – Formiranje ZPPPDV obrasca

Tada se ZPPPDV (REF4) obrazac automatski evidentira u programu, a dobije se i za štampu (*Slika 2*).

| <form><form><form><form></form></form></form></form>                                                                                                    |                                     |                                                                                                    |                                                                                                    |                                                                                                    |                                                                                           |   |      |   |
|----------------------------------------------------------------------------------------------------|-------------------------------------|----------------------------------------------------------------------------------------------------|----------------------------------------------------------------------------------------------------|----------------------------------------------------------------------------------------------------|-------------------------------------------------------------------------------------------|---|------|---|
| <page-header><form><form><form></form></form></form></page-header>                                                                                                    | 🕨 🛛 💀 Štampaj 🖂 eMail 👻 🖬 Snimi 👻 孙 | Potpiši 👻   Ћир   💼 PDF 👻 📟 XI                                                                                                    | LS 📰   🏘 Traži 📰 🔍 🤇                                                                                                    | Q   💷 Obrazac REF4                                                                                                    | 💌 🗮 🕺 Zatvor                                                                              | i |      |   |
| <page-header><form><form><form></form></form></form></page-header>                                                                                                    |                                     |                                                                                                    |                                                                                                    |                                                                                                    | 1                                                                                         |   | <br> | - |
| <text><form><form></form></form></text>                                                                                                    |                                     |                                                                                                    |                                                                                                    |                                                                                                    |                                                                                           |   |      |   |
| <form></form>                                                                                                    |                                     |                                                                                                    |                                                                                                    | Ofr                                                                                                    | asan 30000 Form                                                                           |   |      |   |
| <form></form>                                                                                                    |                                     | Евиденциони број (Filing number)                                                                                                    |                                                                                                    |                                                                                                    |                                                                                           |   |      |   |
| INTO IDD       STITUTION         INTO IDD       IDD IDD IDD IDD IDD IDD IDD IDD IDD IDD                                                                                                    |                                     |                                                                                                    |                                                                                                    |                                                                                                    |                                                                                           |   |      |   |
|                                                                                                    |                                     | ПРОДАВАЦ (SELLER)                                                                                                    |                                                                                                    | KYTIALI (BUY)<br>BOJANA BUDIĆ                                                                                                    | ER)                                                                                       |   |      |   |
|                                                                                                    |                                     | TEST FIRMA DOO                                                                                                    |                                                                                                    | (име и презиме odnosno ime) (name an                                                                                                    | d sumame or name)                                                                         |   |      |   |
|                                                                                                    |                                     | (назив'име и презиме) (name name and suman<br>NIEGOSEVA 10                                                                                                    | oe)                                                                                                    | HRVATSKA<br>(прикава пребивалищита, опносно бола                                                                                                    | (571173                                                                                   |   |      |   |
|                                                                                                    |                                     | (адреса седишта/пребивалишта) (seat/permane                                                                                                    | ent residence address)                                                                                                    | (country of permanent or temporary resident of the second second | dence)                                                                                    |   |      |   |
|                                                                                                    |                                     | 100101102<br>(TIVB) (Tax identification number-TIN)                                                                                                    |                                                                                                    | (број пасоша или друге путне исправ                                                                                                    | е, односно исправе за прелазак државне                                                    |   |      |   |
|                                                                                                    |                                     |                                                                                                    |                                                                                                    | границе) (no. of passport or other travel<br>the state border)                                                                                                    | document or document used for crossing                                                    |   |      |   |
|                                                                                                    |                                     |                                                                                                    | ~                                                                                                    | <u>HRVATSKA</u><br>(држава издавања пасоша или друге :                                                                                                    | тутне исправе, односно исправе за 👘 🔥                                                     |   |      |   |
| ATTENDENTITIES ALTORPALATION         Except cave) areys (a)         Except cave) areys (a)         Except cave) are scene (a)         Except cave) are scene (a)         Except                                                                                                    |                                     |                                                                                                    | V                                                                                                    | прелазакдржавне границе) (the counts<br>documen or document used for crossing                                                                                                    | y of issue of passport or other travel the state border)                                  |   |      |   |
| (PASSENCE REQUEST FOR VAT RETURD)         Image: Image: Ima                                                                                                    |                                     |                                                                                                    | ЗАХТЕВ ПУТНИКА ЗА                                                                                                    | ПОВРАЋАЈ ПЛВ                                                                                                    |                                                                                           |   |      |   |
| Epoid (+ staf) parysa       Zhayya (+ a)<br>mataka parysa       Const II,IB<br>(VAT anount)       Hance (II,IB<br>(VAT anount)       Beattor and spot         B7229G8V-B7229G8V-18095       01.07.20.4       20%       535.58       3.215.00         B7229G8V-B7229G8V-18095       01.07.20.4       20%       40.45.4       4.45.00         Pagma make ILBD (Total VAT mound):       940,37       940,37       940,37         Pagma make ILBD (Total VAT mound):       940,37       966,50       966,70       966,70         Pagma make ILBD (Total VAT mound):       940,37       966,50       966,70       966,70       966,70       966,70       966,70       966,70       966,70       966,70       966,70       966,70       966,70       966,70       966,70       966,70       966,70       966,70       966,70       966,70       966,70       966,70       966,70       966,70       966,70       966,70       966,70       966,70       966,70       966,70       966,70       966,70       966,70       966,70       966,70       966,70       966,70       966,70       966,70       966,70       966,70       966,70       966,70       966,70       966,70       966,70       966,70       966,70       966,70       966,70       966,70       966,70       966,70 <t< td=""><td></td><td></td><td>(PASSENGER REQUEST</td><td>FOR VAT REFUND)</td><td></td><td></td><td></td><td></td></t<>                                                                                                    |                                     |                                                                                                    | (PASSENGER REQUEST                                                                                                    | FOR VAT REFUND)                                                                                                    |                                                                                           |   |      |   |
| Imaging mainber(s)       Date(s) of ranse of (VAT canb)       (VAT anom)       (VAT anom)       (VAT anom)         B722260XV30250       D1072004       DVs       353.83       3.215.00         B722260XV30250       D1072004       DVs       404.54       4450.00         B72250XV30250       D1072004       DVs       404.54       4450.00         B7250XV30250XV30250       D1072004       DVs       940.57         B7250XV30250XV30250       D1072004       DVs       940.57         B70250XV30250XV30250       D000000000000000000000000000000000000                                                                                                    |                                     | Enoi (Jean) namara                                                                                                    | Датум (-и)<br>издавања рачуна Стопа                                                                                              | ПЛВ Ижес ПЛВ                                                                                                    | Вредност добара са ЦИВ                                                                    |   |      |   |
| B7229G8V 397229G8V 397259G8V 3995       01.07 2024       20%       555.85       3.215.00         B7229G8V 397229G8V 318055       01.07 2024       10%       404.52       4.450.00         Sygma space Tubb (feal VAT moond)       940.27       940.27       940.27         Sygma space Tubb (feal VAT moond)       940.27       7.665.00       940.27         Sygma space Tubb (feal VAT moond)       7.665.00       7.665.00       7.665.00         Manuar, Marcy (stapped space)       6.000 stapped space space                                                                                                    |                                     | Receipt number(s)                                                                                                    | Date(s) of issue of (VAT                                                                                                    | rate) (VAT amount)                                                                                                    | (Value of goods including VAT)                                                            |   |      |   |
| B722540V-372264V-31035     [01072034     10%     404.54     4.450(00)       B722540V-3722564V-31035     [01072034     10%     404.54       B72540V-3722564V-31035     Status of good inducing VAD     94027       Prome speaker or address or address of produces degree with comparison degree in monoscillation with a set of produces degree with comparison of the other with comparison of the other with comparison other with comparison                                                                                                    |                                     | B72Z9G8V-B72Z9G8V-18095                                                                                                    | 01.07.2024 20                                                                                                    | % 535,8                                                                                                    | 3.215,00                                                                                  | i |      |   |
| 17. yrann apearaer addyn cally law of and what of goods indukting VATy:       7.665.00         Yayma apearaer addyn a trillige (rotated what of goods indukting VATy:       7.665.00         Hamaunez, doty jewna partyer addyna, mathaw a synawniae addyn wyli e represente anagengi no monthly i e represente anagengi no monthly i e represente anagengi no monthly i e represente anagengi no monthly i e represente anagengi no monthly i e represente a special i non of VAT and goods whose humaner is tuned at a special i non of VAT and goods whose humaner is tuned at a special i non of VAT and goods whose humaner is tuned at a special i non of VAT. If the data are reported agenetal:         Import agenetation of the party is addynamic and the general i non of VAT and goods whose humaner is tuned at a special i non of VAT. If the data are reported agenetal:       Import agenetation of the party is addynamic anagenetic ana of VAT and goods whose humaner is tuned at a special index of the data are reported agenetals:         Import agenetation of the party is addynamic and the general i non of VAT and goods whose humaner is tuned at a special index of the data are reported agenetals:       Import agenetation of the party is addynamic and the data are partial and the general index of the data are reported agenetals:         Import agenetation of the part is addynamic and the partial and the partial party is addynamic and the party is addynamic and the data and partial party is addynamic and the party is addynamic and the party is addynamic and the party is addynamic and the party is addynamic and the party is addynamic and the party is addynamic and the party is addynamic and the party is addynamic and the party is addynamic and the party is addynamic and the party is addynamic andynamic andynamic andynamic and the party is addynamic                                                                                                    |                                     | B72Z9G8V-B72Z9G8V-18095                                                                                                    | 01.07.2024 10                                                                                                    | % 404,5                                                                                                    | 4 4.450,00                                                                                | - |      |   |
| Atmaxwa: May 7 Johna Janyy or objects.       The instance and the provide of product of product degrad uplic explosions manager (and on manager (and on manager (and o                                                                                                    |                                     | Укупна вредност добара са ПДВ (Total                                                                                                    | value of goods including VAT):                                                                                                   |                                                                                                    | 7.665.00                                                                                  |   |      |   |
| IPPT TELIDOSAPA H. JONSMETHALIURE O.J. CCPARELY TIP ARE LLAPHHA<br>(REVIEW OF COODS AND DOCUMENTATION BY THE CUSTOMOS)         Interpret o outginary attress:<br>(Confination officipary attress:<br>(Confination officipary attress:<br>(Confin |                                     | Hanawewa: Ako cy y jednau panyny cadpwanu ne<br>cmonu IIIB, mu rodanju uckanjij ce odeojeno.<br>Note: if one receipt contains dataon purchases q<br>are reported separately. | одаци о купоенни довара чији се проли<br>I goods whose turnover is taxed at the ge                                               | т опорезује по општој стопи ЦДВ иде<br>његај rate of VAT and goods whose tur no                                                                                                    | брачціи се пролят опореду́е по поседној<br>er is taxed at a special rate of VAT, the data | ✓ |      |   |
| Intrapia o capaginary access:     Intrapia o capaginary access:       (Confination offsequent education offsequent education offsequent education offsequent education offsequent education offsequent education offsequent education offsequent education offsequent education offsequent education education offsequent education education educ                                                                                                    |                                     | IIPET JJ<br>(REVIEW OF                                                                                                    | EJ JOEAPA H JOKYMEHTAL<br>GOODS AND DOCUMENTATI                                                                                  | ИЛЕ ОД СТРАНЕ УПРАВЕ ЦА<br>ON BY THE CUSTOMS ADMIN                                                                                                    | PHHA<br>(STRATION)                                                                        |   |      |   |
| Atrys (Date)                                                                                                    |                                     | Потврда о одби                                                                                                    | ijaњy zasteza:<br>armost rafirol):                                                                                               | Потврда о испуње                                                                                                    | юсти услова за повраћај ПДВ:<br>nt of conditions for the VAT sefund):                     |   |      |   |
| Arty is utures                                                                                                    |                                     | (Commission one                                                                                                    | equera reason).                                                                                                    | (commenter distance                                                                                                    | an excellent care war relatio).                                                           |   |      |   |
| Interme Care objeger A mail Assignment preference sugaranty         Parson is a carefolgiase sancesa - Reasons for reagoest refusal:         Image: Description of the control in the control in the support or observation of the support or observation of the control in the control in                                                                                                    |                                     | Haryn (Date)                                                                                                    |                                                                                                    | Датум (Date)                                                                                                    |                                                                                           |   |      |   |
| Paraous ta scoligane statement. Reasons for report refuxal:<br>Discourse or account any gene yow encourses concourse statement<br>document or document and gene yow encourses and postante<br>document or document and document and the border doce is not correspond to the<br>information contained in theresoand<br>parameter state and documents with border doce is not correspond to the<br>information contained in theresoand<br>parameter state and documents with border doce is itess<br>than R2D 6000, including VAT)<br>Krowness Zemos (Other states)<br>Resonance: Zemos Codeliums tameet contained on goods were used in the<br>Resonance: Zemos Codeliums tameet contained on goods were used in the<br>Resonance: Zemos Codeliums tameet contained on goods were used in the<br>Resonance: Zemos Codeliums tameet contained on goods were used in the<br>Resonance: Zemos Codeliums tameet contained on goods were used in the<br>Resonance: Zemos Codeliums tameet contained on goods were used in the<br>Resonance: Zemos Codeliums tameet contained on goods were used in the<br>Resonance: Zemos Codeliums tameet contained on goods were used in the<br>Resonance: Zemos Codeliums tameet contained on goods were used in the<br>Resonance: Zemos Codeliums tameet contained on goods were used in the<br>Resonance: Zemos Codeliums tameet contained on goods were used in the<br>Resonance: Zemos Codeliums tameet contained on goods were used in the<br>Resonance: Zemos Codeliums tameet contained on goods were used in the<br>Resonance: Zemos Codeliums tameet contained on goods were used in the<br>Resonance: Zemos Codeliums tameet contained code tameet tameet code tameet tameet code tameet tameet code tameet tameet tam                                                       |                                     | 110тпис одговорног лица (Responsible person sig                                                                                                    | gnature)                                                                                                    | —                                                                                                    |                                                                                           |   |      |   |
| Programme reconcernary in Stratuments in Large contained in prospect or other travel     MII (place of stamp)     deformation contained in thereware)     deformation is the state bodie does not consequently in the state bodie does not consequently in the state bodie does not consequently in the state bodie does not consequently in the state bodie does not consequently in the state bodie does not consequently in the state bodie does not consequently in the state bodie does not consequently in the state bodie does not consequently in the state bodie does not consequently in the state bodie does not consequent in the state bodie does not consequent in the state bodie doe                                                                                                    |                                     | Разпози за одбијање захтева - Reasons fo                                                                                                    | or request refusal:                                                                                                    |                                                                                                    |                                                                                           |   |      |   |
| than RSD 500. Including VAT)     Typery@numeCp@sign (Purchased goods were used in the     Typery@numeCp@sign (Purchased goods were used in the     Typery@numeCp@sign (Purchased goods were used goods were used goods were used goods were used goods were used goods were used g                                                                                                    |                                     | границе не одговарају подацина из захтева<br>document or document used for crossing the<br>information contained in the recuest)<br>Вредност добара је мања од 6.000 динара  | a (Data contained in passport or other tra-<br>state border does not correspond to the<br>укльучујући ПДВ (The value of goods is | ei MΠ                                                                                                    | (place of stamp)                                                                          |   |      |   |
| Ηποιεικα: Ριαπού τα οδοίμακε πατικεσα οτικτικεσα τα πικακου X.'' γ οδοσαφράβλει η πους.                                                                                                    |                                     | than RSD 6.000, including VAT)<br>Кулљена добра коришћена су у Републици<br>Republic of Serbia)<br>Други рацпог (Other reason)                                               | и Србији (Purchased goods were used in                                                                                           | the Потпи: одговорног лица<br>(Responsible person signature)                                                                                                    |                                                                                           |   |      |   |
| Note: The reason/por request refinant is to be indicated by the X <sup>2</sup> zign in the appropriate field.                                                                                                    |                                     | Наполена: Равлог за одбијање затева означа<br>Note: The reason for request refusal is to be india                                                                            | ва ав знаком "Х" у одговарај)ћем поњј<br>cated by the "Х" sign in the appropriate J                                              | ind.                                                                                                    |                                                                                           | , |      |   |

Slika 2 – ZPPPDV obrazac

Evidentirani ZPPPDV (REF4) obrasci se nalaze u BizniSoft-u u delu Robno trgovina – BizniSoft POS – Kasa u maloprodaji – Evidencija ZPPPDV obrazaca. Automatski su popunjeni podaci Redni broj, Godina, Šifra objekta, Broj putne isprave, Broj fiskalnog računa, Datum računa, Iznos bez PDV, Iznos PDV, Način povraćaja, Šifra kupca, Naziv partnera – kupca, Broj računa na kasi, ESIR vreme i svi ti obrasci imaju Status: U obradi (*Slika 3*).

|                                                       |                    |                      |                        |                        |                  | BizniSOFT v12 - | www.biznis   | soft.com       |                  |              |            |            |                   |                            | – 🗆 ×             |
|-------------------------------------------------------|--------------------|----------------------|------------------------|------------------------|------------------|-----------------|--------------|----------------|------------------|--------------|------------|------------|-------------------|----------------------------|-------------------|
| Sonovne funkcije                                      | 🖧 <u>P</u> retraga |                      |                        |                        |                  |                 |              |                |                  |              |            |            |                   | 🖂   🔆 💪   Prikaži Pa       | nel Zatvori forme |
| Period * 01.01.24 * 04.09.24                          | -   🖳 Štampaj      | ✓ F11 - Potvrdi 🗇    | (Shift) F3 - Knjiž     | enje 👻 💌 Storniraj     | BK 🛛 🖄 Preuzm    | i 🗇 Označi 🕤 🍕  | Istorija   ! | Stornirano   💄 | Partneri 😻 Artik | li 💷 Kontakt |            |            |                   |                            |                   |
| ROBNO - TRGOVINA «                                    | PIZNISOET V12      | Evidencia ZDDDV o    |                        |                        |                  |                 |              |                |                  |              |            |            |                   |                            |                   |
| BizniSoft POS - Kasa u malor                          | Spirak zahteura    | Evidencia ZPPPDV 0   |                        |                        |                  |                 |              |                |                  |              |            |            |                   |                            |                   |
| - BizniSOFT POS                                       | Red.br. Godina     | Šif.obi Eviden, broi | Broi put.ispray        | /e Broi fiskalnog raču | una Datum računa | Iznos bez PDV   | Iznos PDV    | Datum prijema  | Datum overe      | OS - Iznos   | NS - Iznos | . Datum po | . Način povraćaja | Šif.kupca Naziv partnera - | kupca P., Status  |
| - Knjiženje prometa                                   | 00001 2024         | 209                  | 011234567              | B72Z9G8V-B72Z9G8       | V-18 01.07.24    | 6.724,62        | 940,38       |                |                  | 0,00         | 0,0        | 0          | Gotovina          | 03326 BOJANA BUDIĆ         | U obradi          |
| Pregled KASA prometa u                                |                    |                      |                        |                        |                  |                 |              |                |                  |              |            |            |                   |                            |                   |
| Pregled podataka ESF                                  |                    |                      |                        |                        |                  |                 |              |                |                  |              |            |            |                   |                            |                   |
| - Izveštaj o prodaji                                  |                    |                      |                        |                        |                  |                 |              |                |                  |              |            |            |                   |                            |                   |
| Pregled virmanskih račun                              |                    |                      |                        |                        |                  |                 |              |                |                  |              |            |            |                   |                            |                   |
| Pregled prometa no depo                               |                    |                      |                        |                        |                  |                 |              |                |                  |              |            |            |                   |                            |                   |
| Prodaja fizičkim licima (A,                           |                    |                      |                        |                        |                  |                 |              |                |                  |              |            |            |                   |                            |                   |
| - Fakturisanje POS otpremi                            |                    |                      |                        |                        |                  |                 |              |                |                  |              |            |            |                   |                            |                   |
| Pregled prometa po korpo     Definisanie štamne na PC |                    |                      |                        |                        |                  |                 |              |                |                  |              |            |            |                   |                            |                   |
| Pregled minusnih salda ku                             |                    |                      |                        |                        |                  |                 |              |                |                  |              |            |            |                   |                            |                   |
| - Definisanje valuta deponc                           |                    |                      |                        |                        |                  |                 |              |                |                  |              |            |            |                   |                            |                   |
| Definisanje nefiskalnih ise                           |                    |                      |                        |                        |                  |                 |              |                |                  |              |            |            |                   |                            |                   |
| - Evidencija ZPPPDV obraze                            |                    |                      |                        |                        |                  |                 |              |                |                  |              |            |            |                   |                            |                   |
| Pregled računa na čekanj                              |                    |                      |                        |                        |                  |                 |              |                |                  |              |            |            |                   |                            |                   |
| Šifarnik razloga brisanja                             |                    |                      |                        |                        |                  |                 |              |                |                  |              |            |            |                   |                            |                   |
| - Sifarnik dodataka/priloga ~                         |                    |                      |                        |                        |                  |                 |              |                |                  |              |            |            |                   |                            |                   |
|                                                       |                    |                      |                        |                        |                  |                 |              |                |                  |              |            |            |                   |                            |                   |
| OMILJENE FUNKCIJE                                     | _                  |                      |                        |                        |                  |                 |              |                |                  |              |            |            |                   |                            |                   |
| OPŠTI ŠIFARNICI                                       | _                  |                      |                        |                        |                  |                 |              |                |                  |              |            |            |                   |                            |                   |
| BB FINANSIJSKO POSLOVANJE                             |                    |                      |                        |                        |                  |                 |              |                |                  |              |            |            |                   |                            |                   |
| ROBNO - TRGOVINA                                      |                    |                      |                        |                        |                  |                 |              |                |                  |              |            |            |                   |                            |                   |
| PROIZVODNJA                                           | -                  |                      |                        |                        |                  |                 |              |                |                  |              |            |            |                   |                            |                   |
| FINANSIJSKA OPERATIVA                                 | -                  |                      |                        |                        |                  |                 |              |                |                  |              |            |            |                   |                            |                   |
| OBRACUN ZARADA                                        | _                  |                      |                        |                        |                  |                 |              |                |                  |              |            |            |                   |                            |                   |
| STALNA SREDSTVA I INVENTAR                            | _                  |                      |                        |                        |                  |                 |              |                |                  |              |            |            |                   |                            |                   |
| S UPRAVLJANJE KADROVIMA                               | _                  |                      |                        |                        |                  |                 |              |                |                  |              |            |            |                   |                            |                   |
| S ODNOSI SA KLIJENTIMA                                | -                  |                      |                        |                        |                  | 6 704 60        | 0.40.20      |                |                  | 0.00         |            |            |                   |                            |                   |
| SPECIFICNI PODSISTEMI                                 | un a lodi          | 1                    | / v <b>– –</b> – – – – |                        |                  | 6.724,62        | 940,38       |                |                  | 0,00         | 0,0        | <u>.</u>   |                   |                            |                   |
| S ADMINISTRACIJA                                      |                    |                      | C7 0000                |                        | F0_ 51/1 51 0 50 | Proposi         | U.NC         |                |                  |              |            |            |                   | Čtampaj E70000             | Imori E7PPPPV     |
| *                                                     | LI FZ - IZMENE     | P5 - NOVI SLOG       | F7 - PRET              | KAGA PO NAZIVU         | F9 - SVI SLOGO   | Prenesi         | u NG         |                |                  |              |            |            |                   | Stampaj EZPPPDV            | IZVEZI EZPPPUV    |

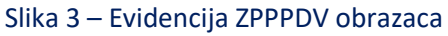

Kada se dobije overen obrazac uđe se u evidenciju, uključe se F2 – IZMENE, označi se odgovarajući račun i popune se sledeća polja: **Eviden. broj ZPPPDV, Datum prijema overenog ZPPPDV** i **Datum overe ZPPPDV**. Ukoliko se istog dana radi i povraćaj PDV, onda se popunjavaju i sledeća polja: **OS – Iznos vraćenog PDV** (upisuje se iznos PDV 20% sa računa), **NS – Iznos vraćenog PDV** (upisuje se iznos PDV 10% sa računa), **Datum povraćaja PDV** (upisuje se datum kad se radi povraćaj PDV) i izabere se odgovarajući **Način povraćaja** (Gotovina ili Prenos na račun). Kad se popune sva potrebna polja klikne se na F11 – Potvrdi pa na F3 - Knjiženje i obe poruke se potvrde na OK (*Slika 4*).

Klikom miša u polje Broj fiskalnog računa omogućen je prikaz fiskalnog računa, zbog provere podataka i lakšeg popunjavanja polja OS – Iznos vraćenog PDV i NS - Iznos vraćenog PDV.

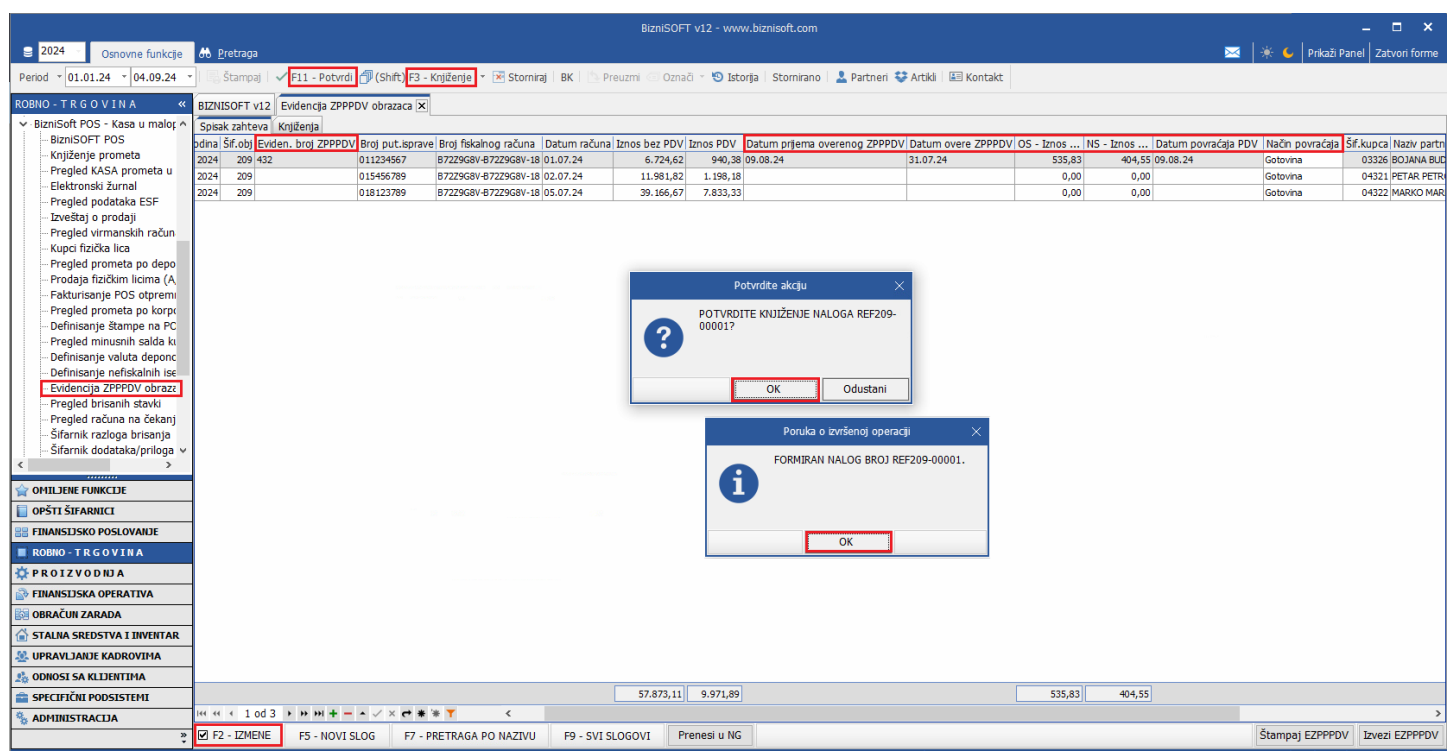

Slika 4 – Popunjavanje ZPPPDV obrasca i knjiženje

Ukoliko se povraćaj vrši uplatom na račun isti može da se odradi i nekog sledećeg dana u roku od 15 dana nakon datuma prijema overenog obrasca. U tom slučaju će se naknadno popuniti **OS – Iznos vraćenog PDV**, **NS – Iznos vraćenog PDV**, **Datum povraćaja PDV** i **Način povraćaja**.

#### Napomena:

Datum povraćaja PDV ne može biti pre datuma prijema overenog ZPPPDV i datuma overe ZPPPDV. Takođe, zbog xml obrasca obavezno je polje **Način povraćaja** koje je podrazumevano popunjeno sa Gotovina, ali može da se bira Gotovina ili Prenos na račun.

Ukoliko je isplata u gotovini ista se vrši odmah, a isplata na račun u roku 15 dana od dana prijema zahteva putnika za povraćaj PDV. Mišljenje ministarstva: <u>https://mfin.gov.rs/sr/dokumenti2-1/povracaj-pdv-stranom-kupcu-1</u>

U tabu Knjiženja, može se videti kako je taj obrazac proknjižen u finansijskom i u PDV Evidenciji. U finansijskom se stornira Konto 2419 Prelazni račun (odnosno konto koji je definisan za BSRN0030 iz tabele računa automatskog knjiženja) i Konto 4760/4761 Obaveze za PDV opšta/niža stopa iz maloprodaje (odnosno konta koja su definisana za BSRN0066 i BSRN0067 iz tabele računa automatskog knjiženja), a u PDV Evidenciji se knjiži na PDV ID 3.6 i 1.4. Na PDV ID 3.6 se stornira ukupan iznos računa, odgovarajuća osnovica i PDV koji je automatski smešten u Zbirnu EEO PDV, a na 1.4 se knjiži samo osnovica (*Slika 5*).

|                               |                    |              |                               |              |                    |                                           |                  | BizniSOFT               | v12 - wi  | ww.biznisoft.com  |             |                       |               |                                 |                      |                  |             |               | – 🗆 🗙          |
|-------------------------------|--------------------|--------------|-------------------------------|--------------|--------------------|-------------------------------------------|------------------|-------------------------|-----------|-------------------|-------------|-----------------------|---------------|---------------------------------|----------------------|------------------|-------------|---------------|----------------|
| 😂 2024 🔹 Osnovne funkcije     | 🖧 <u>P</u> retraga |              |                               |              |                    |                                           |                  |                         |           |                   |             |                       |               |                                 |                      |                  | * 🖕         | Prikaži Panel | Zatvori forme  |
| Period ~ 01.01.24 ~ 04.09.24  | • 🛛 🖏 Štampaj      | 🗸 F11 - Pe   | otvrdi ᆌ (Shif                | t) F3 - Kn   | jiženje 👻 🕽        | <ul> <li>Storniraj BK</li> </ul>          | Preu:            | zmi 🖅 Označi            | - 🔊 Is    | torija Stornirano | 💄 Par       | meri 😌 Artikli        | i 🔠 Konta     | kt                              |                      |                  |             |               |                |
| PORNO TREOVINA #              | ATTURNET A         |              | 700001/ -1                    |              |                    |                                           |                  |                         |           |                   |             |                       |               |                                 |                      |                  |             |               |                |
| Nobilo - Fice o VINA          | BIZINISOFT VI      | 2 Evidencija | ZPPPDV 00182                  |              |                    |                                           |                  |                         |           |                   |             |                       |               |                                 |                      |                  |             |               |                |
| BizniSOFT POS                 | Spisak zanteva     | Knjiženja    | landi                         |              |                    |                                           |                  |                         |           |                   |             |                       |               |                                 |                      |                  | Proi        | dokumontar    | PEE200.00001   |
| Knjiženje prometa             | O Pinansjskom      | Debugoria    |                               | 00 D-t-      |                    |                                           | Arrolle          | n Dalama                |           | Duraula           | Detroit     | uta tratuta           | ale di Aleret |                                 |                      |                  | BIOJ        | uukumenta.    | REP209-00001   |
| - Pregled KASA prometa u      | Broj naloga        | Datum naioga | a Datum PDV                   | 1 00 0       | um dokumer<br>9.54 | DE 2410                                   | Analti<br>O-0020 | A DOKUM.V<br>0 P7270C9V | eza       | Duguje            | 20          | uje valuta            | plac Naziv    | racuna<br>Azht pači ini za pazi | ND                   |                  | DD(         | ZIV analitike | EKSCEINI GOKU  |
| Elektronski žurnal            | REF 209-00001      | 09.08.24     | 09.08.24                      | 2 09.0       | 8.24               | RE 4760                                   | 0-0020           | 9 B72Z9G8V              | -B72Z9G8  | V-18095 -540,     | .00         | 535.83                | OBAV          | EZE ZA PDV PO OSNO              | OVU PRODAJE ZA GOTOV | /INU PO OPŠTO1 ( | STOPI PRC   | DDAVNICA 9    | B72Z9G8V-B72Z  |
| Pregled podataka ESF          | REF209-00001       | 09.08.24     | 09.08.24                      | 3 09.0       | 8.24               | RE 4761                                   | 0-0020           | 9 B72Z9G8V              | -B72Z9G8  | V-18095 0,        | 00          | 404,55                | OBAV          | EZE ZA PDV PO OSNO              | OVU PRODAJE ZA GOTOV | INU PO POSEBNC   | J STOPI PRC | DDAVNICA 9    | B72Z9G8V-B72Z  |
| - Pregled virmanskih račun    |                    |              |                               |              |                    |                                           |                  |                         |           |                   |             |                       |               |                                 |                      |                  |             |               |                |
| - Kupci fizička lica          |                    |              |                               |              |                    |                                           |                  |                         |           |                   |             |                       |               |                                 |                      |                  |             |               |                |
| - Pregled prometa po depo     |                    |              |                               |              |                    |                                           |                  |                         |           |                   |             |                       |               |                                 |                      |                  |             |               |                |
| Prodaja fizičkim licima (A    |                    |              |                               |              |                    |                                           |                  |                         |           |                   |             |                       |               |                                 |                      |                  |             |               |                |
| - Fakturisanje POS otpremi    |                    |              |                               |              |                    |                                           |                  |                         |           |                   |             |                       |               |                                 |                      |                  |             |               |                |
| - Definisanie štampe na PC    | Spisak zahteva     | a Knjiženja  |                               |              |                    |                                           |                  |                         |           |                   |             |                       |               |                                 |                      |                  |             |               |                |
| Pregled minusnih salda ku     | U Finansijskom     | U PDV evic   | denciji                       | 2            | - V                |                                           |                  | _                       |           |                   |             |                       |               |                                 |                      |                  | Broj o      | dokumenta:    | REF209-00001   |
| Definisanje valuta deponc     | Promet PDV E       | videncije O  | brazac PP PDV                 | Obrazac      | POPDV Kr           | njiga primljenih/iz                       | datih račun      | а                       | 17.       | 1                 |             |                       |               | _                               |                      |                  |             |               |                |
| Definisanje nefiskalnih ise   | Broj naloga        | Datum PDV    | / Datum naloga                | a OBJ PD     | V ID Opis P        | PDV evidencije                            |                  | PDV                     | Sifr      | Naziv partnera    | PIB Br      | oj dokumenta          | Datum         | Ukupno sa PD                    | V Vrednost naknade   | Osnovica OS      | PDV OS      | Osnovica P    | S PDV PS       |
| Evidencija ZPPPDV obraza      | REF209-00001       | 09.08.24     | 09.08.24                      | 209 3.6      | Smanje             | enje osnovice, odno                       | osno PDV         |                         | 03326     | BOJANA BUDIĆ      | 18          | 229G8V-87229G8<br>195 | 89-09.08.24   | -7.665,0                        | 3 0,0                | 0 -2.679,15      | -535,83     | 3 -4.045,     | 50 -404,55     |
| Pregled brisanin stavki       |                    |              |                               |              | Promet             | t dobara i usluga, o                      | sim iz tač. 1    | 1 do 1.3,               |           |                   | 87          | 229681-8722968        | 8V-           |                                 |                      |                  |             |               |                |
| Šifarnik razloga brisanja     | REF209-00001       | 09.08.24     | 09.08.24                      | 209 1.4      | naknad             | ijuci i povecanje, od<br>de za taj promet | dnosno smar      | jenje                   | 03326     | BOJANA BUDIC      | 18          | 095                   | 09.08.24      | 6.724,6                         | 6./24,6              | 5 0,00           | 0,00        | , o           | 0,00           |
| – Šifarnik dodataka/priloga 🗸 |                    |              |                               |              |                    |                                           |                  |                         |           |                   |             |                       |               |                                 |                      |                  |             |               |                |
| < >                           |                    |              |                               |              |                    |                                           |                  |                         |           |                   |             |                       |               |                                 |                      |                  |             |               |                |
| A OMILJENE FUNKCIJE           |                    |              |                               |              |                    |                                           |                  |                         |           |                   |             |                       |               |                                 |                      |                  |             |               |                |
| OPŠTI ŠIFARNICI               |                    |              |                               |              |                    |                                           |                  |                         |           |                   |             |                       |               |                                 |                      |                  |             |               |                |
| ETNANSTISKO POSLOVANJE        | -                  |              |                               |              |                    |                                           |                  |                         |           |                   |             |                       |               |                                 |                      |                  |             |               |                |
|                               | -                  |              |                               |              |                    |                                           |                  |                         |           |                   |             |                       |               |                                 |                      |                  |             |               |                |
|                               | -                  |              |                               |              |                    |                                           |                  |                         |           |                   |             |                       |               | -940,3                          | 8 6.724,6            | 5 -2.679,15      | -535,83     | 3 -4.045,     | 50 -404,55     |
| PROIZVODNJA                   | 144 44 4 1 00      | 2 + ++ ++    | $+ - \cdot \checkmark \times$ | * * *        | T                  | <                                         |                  |                         |           |                   |             |                       |               |                                 |                      |                  |             |               | >              |
|                               | PODACI O NA        | LOGU         | TRENUT                        | NI STATUS    |                    | Def FEO PDV                               |                  |                         |           | POJEDINAČI        | NA EVIDEN   | IJA                   |               |                                 | ZBIRNA E             | VIDENCIJA        |             |               | FTA            |
| Be OBRACUN ZARADA             | Broj naloga        | Rbr          | eFaktura                      | SEF          | EEO PDV            | DENELOTOT                                 | Pravac           | Tip dokumenta           | Broj po   | v.dokumenta Povez | ani av.raču | ni Osnov Da           | at.plaćanja C | )snov za av.plaćanje            | Tip prometa Smart    | enje PDV Uvećar  | nje PDV     | 0110110014    |                |
| STALNA SREDSTVA I INVENTAR    | REF209-00001       | 1 (/         | nema)                         |              | Zbirna             | Auto                                      | Izlazni          | Faktura                 |           |                   |             | Promet                |               |                                 | Sa naknadom          | 0,00             | 0,00        |               |                |
| A UPRAVLJANJE KADROVIMA       |                    |              |                               |              |                    |                                           |                  |                         |           |                   |             |                       |               |                                 |                      |                  |             | 1.000         |                |
| A ODNOSI SA KLIJENTIMA        | F2 - IZMEN         | IE F5 - No   | ovi unos 🗆 🛙                  | Dopuni br.   | .nal. Vrs          | ta evidencije                             | eFaktura         | I EEO PDV               |           |                   |             |                       |               |                                 |                      |                  |             | 0:            | weži podatke   |
| SPECIFICNI PODSISTEMI         | REF209-00001       |              | 🗆 Pi                          | rikaži sva k | njiženja           |                                           |                  |                         |           |                   |             |                       |               |                                 |                      |                  |             |               | Štampaj        |
| M ADMINISTRACIJA              | E E2 - TZMEN       | E ES N       |                               | 57 DD5       | TRACA DO           |                                           | SVERIO           | SOVI Pre                | noci u N  | G                 |             |                       |               |                                 |                      |                  | Štamnaj F   | ZPPPDV 1      | avezi EZPPPDV  |
|                               | E PZ P IZMEN       | - ro - N     | 015100                        | rv - PRE     | INAGA PO           | HA21VU F9                                 | - 511 510        | JOVI PIE                | anear u'N |                   |             |                       |               |                                 |                      |                  | Stampaj E   |               | LVG2I EZFFF'DV |

Slika 5 – Knjiženje ZPPPDV obrasca u finansijskom i PDV evidenciji

Nalog za knjiženje može da se odštampa iz same evidencije, iz taba Knjiženja, klikom na dugme Štampaj (*Slika 6*).

|                                               |                      |                                       |              |                              | Bi       | zniSOFT v12 - w | ww.biznisofi | com                         |                                |                     |                 |             |                                 |                | – 🗆 ×                 |
|-----------------------------------------------|----------------------|---------------------------------------|--------------|------------------------------|----------|-----------------|--------------|-----------------------------|--------------------------------|---------------------|-----------------|-------------|---------------------------------|----------------|-----------------------|
| 2024 Osnovne funkcije                         | 🖧 <u>P</u> retraga   |                                       |              |                              |          |                 |              |                             |                                |                     |                 |             | - 🖂 🕴                           | 🗧 🦕 🕴 Prikaži  | Panel Zatvori forme   |
| Period v 01.01.24 v 04.09.24 v                | ·<br>  🔄 Štampaj   🔹 | 🗸 F11 - Pot                           | tvrdi ᆌ (Shi | ift) F3 - Knjiženje 🔹 💌 S    | torniraj | BK   🖄 Preuzmi  | 🗇 Označi 🔻   | 🗐 Istorija                  | Stornirano                     | 💄 Partneri          | 💝 Artikli 🛛 💷 K | lontakt     |                                 |                |                       |
| ROBNO - TRGOVINA «                            | BIZNISOET V12        | Evidencia                             |              |                              |          |                 |              |                             |                                |                     |                 |             |                                 |                |                       |
| × BizniSoft POS - Kasa µ malor ∧              | Spirak zahtova       | Evidencija 2                          |              |                              |          |                 |              |                             |                                |                     |                 |             |                                 |                |                       |
| - BizniSOFT POS                               | U Finansiiskom       | LI PDV evide                          | enciii       |                              |          |                 |              |                             |                                |                     |                 |             |                                 | Broi dokun     | nenta: REF209-00001   |
| - Knjiženje prometa                           | Broi naloga Da       | tum naloga                            | Datum PDV    | RB. Datum dokumenta          | VD Kon   | to Analitika    | Dokum.vez    | 1                           | Duquie                         | Potražuje           | Valuta plać I   | Naziv račur | 12                              |                |                       |
| - Pregled KASA prometa u                      | REF209-00001 09.     | 08.24                                 | 09.08.24     | 1 09.08.24                   | RE 2419  | 0-00209         | B72Z9G8V-B   | 2Z9G8V-18095                | -940.38                        | 0.0                 | 0 P             | PRELAZNI R  | AČUN ZA PAZAR                   |                |                       |
| Elektronski zurnal                            | REF209-00001 09.     | 08.24                                 | 09.08.24     | 2 09.08.24                   | RE 4760  | O-00209         | B72Z9G8V-B   | 2Z9G8V-18095                | 0,00                           | -535,8              | 3 0             | OBAVEZE ZA  | PDV PO OSNOVI                   | J PRODAJE ZA G | OTOVINU PO OPŠTOJ STO |
| Triočtaj o prodaji                            | REF209-00001 09.     | 08.24                                 | 09.08.24     | 3 09.08.24                   | RE 4761  | 1 O-00209       | B72Z9G8V-B   | 2Z9G8V-18095                | 0,00                           | -404,5              | 5 C             | OBAVEZE ZA  | PDV PO OSNOVI                   | J PRODAJE ZA G | OTOVINU PO POSEBNOJ   |
| – Pregled virmanskih račun                    |                      |                                       |              |                              |          |                 |              |                             |                                |                     |                 |             |                                 |                |                       |
| - Kunci fizička lica                          |                      |                                       |              |                              |          |                 |              |                             |                                |                     |                 |             |                                 |                |                       |
| Pregled prometa po depo                       |                      |                                       |              |                              |          |                 |              |                             |                                |                     |                 |             |                                 |                |                       |
| – Prodaja fizičkim licima (A                  |                      |                                       |              |                              |          |                 |              |                             |                                |                     |                 |             |                                 |                |                       |
| - Fakturisanje POS otpremi                    |                      |                                       |              |                              |          |                 |              |                             |                                |                     |                 |             |                                 |                |                       |
| - Pregled prometa po korpo                    |                      |                                       |              |                              |          |                 |              |                             |                                |                     |                 |             |                                 |                |                       |
| – Definisanje štampe na PC                    |                      |                                       |              |                              |          |                 |              |                             |                                |                     |                 |             |                                 |                |                       |
| – Pregled minusnih salda kı                   |                      |                                       |              |                              |          |                 |              |                             |                                |                     |                 |             |                                 |                |                       |
| <ul> <li>Definisanje valuta deponc</li> </ul> |                      |                                       |              |                              |          | TEST FI         | RMA DOO      |                             |                                |                     |                 |             |                                 |                |                       |
| — Definisanje nefiskalnih ise                 |                      |                                       |              |                              |          | BEOGRAD         |              |                             |                                |                     |                 |             |                                 |                |                       |
| <ul> <li>Evidencija ZPPPDV obraza</li> </ul>  |                      |                                       |              |                              |          |                 |              |                             | Nalog za (                     | alavnu k            | nijau hr DF     | E200-0      | 0001                            |                |                       |
| – Pregled brisanih stavki                     |                      |                                       |              |                              |          |                 | Sta          | us naloga: E                | rokniizen                      | Datum n             | aloga: 09.08.24 |             | atum PDV: 09.                   | 08.24          |                       |
| - Pregled računa na čekanj                    |                      |                                       |              |                              |          |                 |              |                             |                                |                     | anogar errorizi |             |                                 |                |                       |
| - Sifarnik razioga brisanja                   |                      |                                       |              |                              |          |                 |              |                             |                                |                     |                 |             |                                 |                |                       |
| Silarnik dodataka/priloga 🗸                   |                      |                                       |              |                              |          |                 |              |                             |                                |                     | a - Battel      | *           | D-1                             | <b>D</b>       | De la constante       |
|                                               |                      |                                       |              |                              |          | Dat.d.          | Konto        | Nazn                        | / konta / O                    | 40 0                |                 | acun        | B7279C8V-B                      | Duguje         | Potrazuje             |
| OMILJENE FUNKCIJE                             | -                    |                                       |              |                              |          | 09.08.24        | 2419         | PKELAZNI                    | RACUNZA PAZ                    | AK U                | -00209 PRODAVNI | ICA 9       | 72Z9G8V-180<br>95               | -940,38        |                       |
| E FINANSIJSKO POSLOVANJE                      |                      |                                       |              |                              |          | 09.08.24        | 4760         | OBAVEZE<br>PRODAJE<br>STOPI | ZA PDV PO OSN<br>ZA GOTOVINU P | NOVU O<br>PO OPŠTOJ | -00209 PRODAVNI | ICA 9       | B72Z9G8V-B<br>72Z9G8V-180<br>95 |                | -535,83               |
| ROBNO - TRGOVINA                              |                      |                                       |              |                              |          | 09.08.24        | 476:         | OBAVEZE<br>PRODAJE          | ZA PDV PO OSN<br>ZA GOTOVINU F | NOVU O<br>PO        | -00209 PRODAVNI | ICA 9       | B72Z9G8V-B<br>72Z9G8V-180       |                | -404,55               |
| PROIZVODNJA                                   | -                    |                                       |              |                              |          | I —             |              | POSEBNC                     | J STOPI                        |                     | Ukupp           | o za nalo   | 95                              | -040 29        | -040 28               |
| FINANSIJSKA OPERATIVA                         | -                    |                                       |              |                              |          | Sastavi         |              |                             | Kontrolisao:                   |                     | okupit          |             | 9.                              | 510,50         | 510,50                |
| B OBRAČUN ZARADA                              | -                    |                                       |              |                              |          |                 |              |                             | -                              |                     |                 |             |                                 |                |                       |
| STALNA SREDSTVA I INVENTAR                    |                      |                                       |              |                              |          |                 |              |                             |                                |                     |                 |             |                                 |                |                       |
| 🤽 UPRAVLJANJE KADROVIMA                       |                      |                                       |              |                              |          |                 |              |                             | -940.38                        | -940.3              | 1               |             |                                 |                |                       |
| 🎎 ODNOSI SA KLIJENTIMA                        |                      | > >> >> >> >> >> >> >> >> >>> >>> >>> | + - + / >    | < <b>c * * </b> * <b>T</b> < |          |                 |              |                             |                                | 1                   | -               |             |                                 |                | >                     |
| 💼 SPECIFIČNI PODSISTEMI                       | PEE209-00001         |                                       |              | Prikaži sva knjiženja        |          |                 |              |                             |                                |                     |                 |             |                                 |                | Štamnaj               |
| S ADMINISTRACIJA                              |                      |                                       |              |                              | 77.41    | F0 014 01 0 00  | De           | ai u NC                     |                                |                     |                 |             | Ă                               | amaai E7000    |                       |
| ,<br>*                                        | F2 - IZMENE          | F5 - NC                               | OVI SLOG     | F7 - PRETRAGA PO NA          | 2170     | F9 - SVI SLOGO  | Pren         | SIUNG                       |                                |                     |                 |             | SI                              | ampaj EZPPPl   | IZVEZI EZPPPDV        |

Slika 6 - Štampa finansijskog naloga (tab Knjiženje)

Ili iz Obrada naloga za glavnu knjigu, nalog nosi oznaku REF (Slika 7).

| 2024                                                                                         | A Darker ar         |                                         |              |                        | Biz             | niSOFT v12 -    | www.biznisoft.     | com                         |                          |                  |                 | -                                       | <b>×</b>    |
|----------------------------------------------------------------------------------------------|---------------------|-----------------------------------------|--------------|------------------------|-----------------|-----------------|--------------------|-----------------------------|--------------------------|------------------|-----------------|-----------------------------------------|-------------|
| Usnovne funkcije                                                                             | oo <u>P</u> retraga |                                         |              | -                      |                 |                 | _                  |                             |                          |                  | ≤   * ♥         | Prikazi Panei Zai                       | tvori forme |
| Period * 01.01.24 * 04.09.24                                                                 | - Stampaj           | F11 - Pot                               | vrdi 🗇 (Shi  | ft) F3 - Knjiženje 🝸 [ | 🛚 Storniraj 🛛 B | K 🛛 🎦 Preuz     | mi 🖅 Označi 🔹      | 🕙 Istorija   Stornirano   🚣 | Partneri 👽 Artikli   💷   | Kontakt 📃 OBR    | ADA NALOGA      |                                         |             |
| FINANSIJSKO POSLOVANJE «                                                                     | BIZNISOFT v12       | Obrada nalo                             | ga za glavnu | knjigu 🗙               |                 |                 |                    |                             |                          |                  |                 |                                         |             |
| Kontni plan firme                                                                            | Ostali nalozi Izv   | vodi banaka                             | Kalkulacije  | Dnevni pazari Računi   | /fakture Nalo   | zi troškova 🛛 N | livelacije Interni | računi Rač.sopst.trošk. Ava | nsni računi Izlazne fakt | ure RF Osnovna s | redst 💶 🕨 🕞     | INANSIJSKE TRA                          | NSAKCIJE    |
| Obrada naloga za glavnu knj                                                                  | Broj naloga 🗵       | Dat.naloga                              | Datum PDV    | Ukup.duguje Uku        | p.potražuje     | Razlika         | Status             | Operater O                  |                          |                  |                 | - Račun troškova                        |             |
| - Knjiženje naloga                                                                           | REF209-00001        | 09.08.24                                | 09.08.24     | -940,38                | -940,38         | 0,0             | 00 🗹 Proknjižen    | BOJANA                      |                          |                  |                 | Nabavka osn.sre                         | dstva       |
| <ul> <li>Zatvaranje stavki glavne knjir</li> </ul>                                           |                     |                                         |              |                        |                 |                 |                    |                             |                          |                  |                 | Izlazna faktura                         |             |
| > Obrada izvoda u elektronskoj                                                               |                     |                                         |              |                        |                 |                 |                    |                             |                          |                  |                 | - Elektronske dop<br>- Faktura nefaktur | r rohe      |
| - Obrada dnevnih pazara                                                                      |                     |                                         |              |                        |                 |                 |                    |                             |                          |                  |                 | Prijem avansnog                         | računa      |
| > Knjižna odobrenja/zaduženja                                                                |                     |                                         |              |                        |                 |                 |                    |                             |                          |                  | L               | Prijem carinskog                        | računa      |
| - PDV Evidencija                                                                             |                     |                                         |              |                        |                 |                 |                    |                             |                          |                  |                 |                                         |             |
| > Poslovne knjige                                                                            |                     |                                         |              |                        |                 |                 |                    |                             |                          |                  |                 |                                         |             |
| > Blagajničko poslovanje                                                                     |                     |                                         |              |                        |                 |                 |                    |                             |                          |                  |                 |                                         |             |
| - Isplata poljoprivrednom proiz                                                              | P                   |                                         |              |                        |                 |                 |                    |                             |                          |                  |                 |                                         |             |
| - Pregled avansnih računa                                                                    |                     |                                         |              |                        |                 |                 |                    |                             |                          |                  |                 |                                         |             |
| – Preknjižavanje prometa                                                                     |                     |                                         |              |                        |                 |                 |                    |                             |                          |                  |                 |                                         |             |
| – Obračun poreza na dodatu vi                                                                |                     |                                         |              |                        |                 |                 |                    |                             |                          |                  |                 |                                         |             |
| - Obračun razlike u ceni                                                                     |                     |                                         |              |                        |                 |                 |                    |                             |                          |                  |                 |                                         |             |
| – Obračun RuC na maloprodaji                                                                 | 144 44 4 1 od 1     | $\rightarrow \rightarrow \rightarrow +$ | ×            |                        | <               |                 |                    |                             |                          |                  | >               |                                         |             |
| Obračun kursnih razlika                                                                      | Svi nalozi          | Neurav                                  | noteženi     | 3 REF                  |                 |                 | NAL                | OG JE POTVRĐEN              |                          | 🗌 Prikaži s      | sve stavke      |                                         |             |
| <ul> <li>Finansijski rezultat i zatvarar</li> <li>Izveštaji iz finansijskog poslo</li> </ul> | Stavke naloga       | Kniiženia Na                            | pomena D     | ogađaji Polja po želji | Vezni dokum     | enti Obavešt    | tenia              |                             |                          |                  |                 |                                         |             |
| <ul> <li>Propisani finansijski izveštaji v</li> </ul>                                        | RB. Dat.dokum.      | VD Konto                                | Analitika    | Dokum.veza             | Duguje          | Potražuje       | e Naziv rač        | iuna - konta                | Naziv analitike          | Valuta p         | . Eksterni doku | ment Mesto TR                           | Nosioc TR   |
| < >                                                                                          | 1 09.08.24          | RE 2419                                 | O-00209      | B72Z9G8V-B72Z9G8V-     | u -940          | ,38             | 0,00 PRELAZNI      | RAČUN ZA PAZAR              | PRODAVNICA 9             |                  | B72Z9G8V-B72Z   | 9G8V-1                                  |             |
|                                                                                              | 2 09.08.24          | RE 4760                                 | O-00209      | B72Z9G8V-B72Z9G8V-     | u 0             | ,00             | -535,83 OBAVEZE    | ZA PDV PO OSNOVU PRODAJE ZA | PRODAVNICA 9             |                  | B72Z9G8V-B72Z   | 9G8V-1                                  |             |
|                                                                                              | 3 09.08.24          | RE 4761                                 | O-00209      | B72Z9G8V-B72Z9G8V-     | u 0             | ,00             | -404,55 OBAVEZE    | ZA PDV PO OSNOVU PRODAJE ZA | PRODAVNICA 9             |                  | B72Z9G8V-B72Z   | 9G8V-1                                  |             |
| OPSTISIFARNICI                                                                               |                     |                                         |              |                        |                 |                 |                    |                             |                          |                  |                 |                                         |             |
| E FINANSIJSKO POSLOVANJE                                                                     |                     |                                         |              |                        |                 |                 |                    |                             |                          |                  |                 |                                         |             |
| 🔲 ROBNO - T R G O V I N A                                                                    | _                   |                                         |              |                        |                 |                 |                    |                             |                          |                  |                 |                                         |             |
| 🔅 P R O I Z V O D NJ A                                                                       | 2                   |                                         |              |                        |                 |                 |                    |                             |                          |                  |                 |                                         |             |
| FINANSIJSKA OPERATIVA                                                                        |                     |                                         |              |                        |                 |                 |                    |                             |                          |                  |                 |                                         |             |
| Ba OBRAČUN ZARADA                                                                            |                     |                                         |              |                        |                 |                 |                    |                             |                          |                  |                 |                                         |             |
| 🖆 STALNA SREDSTVA I INVENTAR                                                                 |                     |                                         |              |                        |                 |                 |                    |                             |                          |                  |                 |                                         |             |
| 🧟 UPRAVLJANJE KADROVIMA                                                                      |                     |                                         |              |                        |                 |                 |                    |                             |                          |                  |                 |                                         |             |
| 🏂 ODNOSI SA KLIJENTIMA                                                                       |                     |                                         |              |                        |                 |                 |                    |                             |                          |                  |                 |                                         |             |
| 🚔 SPECIFIČNI PODSISTEMI                                                                      |                     |                                         |              |                        | -940            | ,38             | -940,38            |                             |                          |                  |                 |                                         |             |
| 🍇 ADMINISTRACIJA                                                                             | 144 44 4 1 od 3     | > >> >> >> +> +> +                      | - • ✓ ×      | ▼**                    | <               | 11              |                    |                             |                          |                  |                 |                                         | >           |
| ×                                                                                            | F5-Novi nalog       | Obriši nal                              | og Obriš     | i stavke Štampaj       | ▼ F8 - Pov      | /.stavki        |                    |                             |                          |                  |                 |                                         |             |

Slika 7 - Štampa finansijskog naloga (Obrada naloga za GK)

Takođe, može da se odštampa i Evidencija zahteva putnika za povraćaj PDV klikom na dugme Štampaj EZPPPDV (*Slika 8*).

|                                               |            |          |              |           |                  | В                                      | izniSOFT v | 12 - www.biznisoft. | com           |                                |                    |                  |            |                  | _ 🗆 🗙                |
|-----------------------------------------------|------------|----------|--------------|-----------|------------------|----------------------------------------|------------|---------------------|---------------|--------------------------------|--------------------|------------------|------------|------------------|----------------------|
| 2024 Osnovne funkcije                         | 🚯 Pretra   | iga      |              |           |                  |                                        |            |                     |               |                                |                    |                  | $\sim$     | 🔺 🌜 🛛 Prikaži Pa | nel Zatvori forme    |
| Period v 01.01.24 v 04.09.24                  | - I 🔤 Štam | npaj   🗸 | F11 - Potv   | rdi 🗇 (Sł | hift) F3 - Knjiž | ženje 🔹 💌 Storniraj 🛛                  | BK   🖄 Pr  | reuzmi 🗇 Označi 👻   | 🕙 Istorija    | Stornirano 🔒                   | Partneri 😻 Artikli | Kontakt          |            |                  |                      |
| ROBNO - T R G O V I N A «                     | BIZNISOFT  | T v12    | videncija 70 | PPDV obr  | 272C2 X          |                                        |            |                     |               |                                |                    |                  |            |                  |                      |
| ✓ BizniSoft POS - Kasa u malor ∧              | Spisak zah | teva K   | niženia      | 1101 000  |                  |                                        |            |                     |               |                                |                    |                  |            |                  |                      |
| - BizniSOFT POS                               | Red.br. Go | odina Ši | f.obi Eviden | . broi B  | roi put.isprav   | e Broi fiskalnog računa                | Datum ra   | čuna Iznos bez PDV  | Iznos PDV     | Datum prijema                  | Datum overe        | OS - Iznos N     | IS - Iznos | Datum povraćai   | Način povraćaja Šif. |
| — Knjiženje prometa                           | 00001      | 2024     | 209 432      | 0         | 11234567         | B72Z9G8V-B72Z9G8V-18                   | 01.07.24   | 6.724,62            | 940,38        | 09.08.24                       | 31.07.24           | 535,83           | 404,55     | 09.08.24         | Gotovina             |
| Pregled KASA prometa u                        | 00002      | 2024     | 209          | 0         | 15456789         | B72Z9G8V-B72Z9G8V-18                   | 8 02.07.24 | 11.981,82           | 1.198,18      |                                |                    | 0,00             | 0,00       | )                | Gotovina             |
| Pregled podataka ESE                          | 00003      | 2024     | 209          | 0         | 18123789         | B72Z9G8V-B72Z9G8V-18                   | 8 05.07.24 | 39.166,67           | 7.833,33      |                                |                    | 0,00             | 0,00       | )                | Gotovina             |
| Izveštaj o prodaji                            |            |          |              |           |                  |                                        |            |                     |               |                                |                    |                  |            |                  |                      |
| – Pregled virmanskih račun                    |            |          |              |           |                  |                                        |            |                     |               |                                |                    |                  |            |                  |                      |
| – Kupci fizička lica                          |            |          |              |           |                  |                                        |            |                     |               |                                |                    |                  |            |                  |                      |
| <ul> <li>Pregled prometa po depo</li> </ul>   |            |          |              |           |                  |                                        |            |                     |               |                                |                    |                  |            |                  |                      |
| – Prodaja fizickim licima (A                  |            |          |              |           |                  |                                        |            |                     |               |                                |                    |                  |            |                  |                      |
| - Pregled prometa po korpo                    |            |          |              |           |                  |                                        |            |                     |               |                                |                    |                  |            |                  |                      |
| – Definisanje štampe na PC                    |            |          |              |           |                  |                                        |            |                     |               |                                |                    |                  |            | Obrazac EZPPPD   | /                    |
| – Pregled minusnih salda kı                   |            |          |              |           |                  |                                        |            |                     | EVIDI         | NCTIA                          |                    |                  |            |                  |                      |
| <ul> <li>Definisanje valuta deponc</li> </ul> |            |          |              |           |                  |                                        |            | <b>7ΔΗΤΕΛ</b> Δ     |               | ΝΟΔΑ<br>ΤΑ ΡΟΥΡΑΓ              |                    |                  |            |                  |                      |
| - Definisanje nefiskalnih ise                 |            |          |              |           |                  |                                        |            | Built               | 011110        |                                |                    |                  |            |                  |                      |
| Pregled brisanih stavki                       |            |          |              |           |                  |                                        |            |                     |               |                                | Iznos PDV          |                  |            |                  | - I                  |
| – Pregled računa na čekanj                    |            |          |              | Da'       | tum prijema      | Evidencioni broj i dat                 | um         | Broj i datum izd    | ivanja        | Iznos naknade                  | sadržan u          | Iznos I          |            | Datum            |                      |
| — Šifarnik razloga brisanja                   |            |          |              | br. zah   | teva putnika     | izdavanja zahteva putn<br>povraćaj PDV | ika za     | računa iz zaht      | eva<br>ai PDV | za isporučena<br>dobra bez PDV | naknadi za         | koji je vr       | raćen      | povraćaja<br>pov |                      |
| – Šifarnik dodataka/priloga 🗸                 |            |          |              | za p      | povraćaj PDV     | pondegrov                              |            | pucilità za ponta   | 0,101         |                                | dobra              |                  |            | 101              |                      |
| < >                                           |            |          |              | 1 3       | 31.07.2024       | 432 - 01.07.2024                       | B722       | 9G8V-B72Z9G8V-18095 | 01.07.2024    | 6.724,6                        | 2 940,             | ,38              | 940,38     | 09.08.2024       | - 1                  |
| A OMILJENE FUNKCIJE                           |            |          |              | 2         |                  | -02.07.2024                            | B722       | 9G8V-B72Z9G8V-18148 | 02.07.2024    | 11.981,8                       | 2 1.198            | ,18              |            |                  | - 1                  |
| DPŠTI ŠIFARNICI                               | 1          |          |              | 2         |                  | -03.07.2024                            | 0/22       | 9691-01229691-19503 | 05.07.2024    | 57.873.1                       | 1 9.971            | ,55<br>.89       | 940.38     |                  | - 1                  |
| == FINANSIJSKO POSLOVANJE                     |            |          |              | L         |                  |                                        |            |                     |               |                                |                    |                  |            |                  | -                    |
| 📕 ROBNO - TRGOVINA                            |            |          |              |           |                  |                                        |            |                     |               |                                |                    |                  |            |                  |                      |
| 🔅 P R O I Z V O D NJ A                        | 1          |          |              |           |                  |                                        |            |                     |               | MD                             |                    |                  |            |                  |                      |
| 🔊 FINANSIJSKA OPERATIVA                       |            |          |              |           |                  |                                        |            |                     |               | Mar.                           |                    |                  |            |                  |                      |
| 🔯 OBRAČUN ZARADA                              |            |          |              |           |                  |                                        |            |                     |               |                                | (Potpis o          | dgovornog lica): |            |                  |                      |
| 😭 STALNA SREDSTVA I INVENTAR                  |            |          |              |           |                  |                                        |            |                     |               |                                |                    |                  |            |                  |                      |
| A UPRAVLJANJE KADROVIMA                       |            |          |              |           |                  |                                        |            |                     |               |                                |                    |                  |            |                  |                      |
| 🎎 ODNOSI SA KLIJENTIMA                        |            |          | 1            |           |                  |                                        |            |                     |               |                                |                    | I                |            | 1                |                      |
| SPECIFIČNI PODSISTEMI                         |            | 1 ad 2   |              |           |                  |                                        |            | 57.873,11           | 9.971,89      |                                |                    | 535,83           | 404,55     |                  |                      |
| S ADMINISTRACIJA                              | 14 44 4 ]  | 1 00 3   | • • • • +    | ~         | × 🕶 🛊 👋          | T (                                    |            |                     |               |                                |                    |                  |            | ×                | <b>`</b>             |
| »»                                            | F2 - IZM   | MENE     | F5 - NOV     | I SLOG    | F7 - PRET        | RAGA PO NAZIVU                         | F9 - SVI S | LOGOVI Prene        | SI U NG       |                                |                    |                  |            | Stampaj EZPPPDV  | IZVEZI EZPPPDV       |

Slika 8 - Štampa EZPPPDV

## EVIDENTIRANJE ZPPPDV OBRASCA – Ručno

#### Ukoliko se ne koristi BizniSoft POS, onda se u Evidencija ZPPPDV obrazaca mogu ručno popuniti podaci.

Uđe se u odgovarajući maloprodajni objekat, uključe se izmene, klikne se na F5 i popune se sledeća polja: **Red.br.** (za svaki objekat kreće od 1 pa na dalje), **Godina** (program upiše podrazumevanu, ali se svakako taj podatak može promeniti i upisati odgovarajuća godina), **Šif.obj** (upisuje se šifra maloprodajnog objekta iz programa), **Broj put.isprave** (upisuje se broj pasoša), **Broj fiskalnog računa** (upisati tačan broj fiskalnog računa), **Datum računa** (upisuje se datum od kad je taj račun, podatak PFR vreme sa fiskalnog računa), **Iznos bez PDV** (upisuje se osnovica), **Iznos PDV** (upisuje se iznos ukupnog PDV – zbir PDV od 20% i 10%), **Šif.kupca** (izabere se fizičko lice kome je izdat račun. Svako fizičko lice mora biti otvoreno u šifarniku Poslovni partneri, Tip partnera: Strana firma i mora imati popunjen broj pasoša u polju Mat.broj / Pasoš (obavezan podatak zbog xml-a), kao i naziv države u polju Država), **Br.m.KASA** (u ovo polje se upisuje redni broj računa na kasi, ukoliko je ovaj podatak nepoznat može se upisati podatak iz polja Red. Br.), **ESIR Vreme** (upisuje se i datum i vreme od kad je taj račun, podatak PFR vreme sa fiskalnog računa). Upis se potvrđuje enterom i prelaskom u novi red (*Slika 9*). Popunjeni podaci treba da ostanu u statusu U obradi dok ne stigne overen obrazac.

|                                                                                                    |                 |                           |               |                          |                     | BizniSOF       | FT v12 - www.b   | oiznisoft.co | n               |                 |                   |                                 |                        | _ = ×            |
|----------------------------------------------------------------------------------------------------|-----------------|---------------------------|---------------|--------------------------|---------------------|----------------|------------------|--------------|-----------------|-----------------|-------------------|---------------------------------|------------------------|------------------|
| Source State State | 60 Pretraga     |                           |               |                          |                     |                |                  |              |                 |                 |                   |                                 | 🖂 🛛 🔆 🌜 🛛 Prikaži Pane | el Zatvori forme |
| Period _ 01.01.24 _ 04.09.24                                                                                                    | I 🖪 Štampai I - | F11 - Poty                | rdi 🗇 (Shift) | F3 - Kniiženie 🔹 😿 Stor  | nirai   BK     🔍 Pr | euzmi 🖅 Ozn    | ači 🕤 🍤 Istorija | a Stornira   | no 🗌 🚨 Partneri | 😂 Artikli 🛛 💷 I | Kontakt           |                                 |                        |                  |
|                                                                                                    |                 |                           |               | 300                      |                     |                |                  |              | _               |                 |                   |                                 |                        |                  |
| RUBNU - TR G U VINA «                                                                                                    | BIZNISOFT V12   | Evidencija Z              | PPDV obrazaca | X                        |                     |                |                  |              |                 |                 |                   |                                 |                        |                  |
| BizniSOFT POS                                                                                                    | Spisak zanteva  | Knjizenja<br>Šif obi Evid | Proj put icor | wo Proj fickalnog računa | Datum računa Ja     | noc hoz PDV/ I | mor RDV Date     | Datu         | OS Izoos I      | IS Iznos Dat    | u Načio povraćaja | Šif kunca Naziv partnora - kunc | Pr ro KASA ESTR Vromo  | D Status         |
| Knjiženje prometa                                                                                                    | 00001 2024      | 208                       | 018123789     | WBYWPEJ3-WBYWPEJ3-       | 05.07.24            | 9.818,18       | 1.111,82         | Datu         | 0,00            | 0,00            | Gotovina          | 04322 MARKO MARKOV              | 0002 05.07.24 08:35:42 | 2 U obradi       |
| Pregled KASA prometa u                                                                                                    |                 |                           |               |                          |                     |                |                  |              |                 |                 |                   |                                 |                        |                  |
| - Pregled podataka ESF                                                                                                    |                 |                           |               |                          |                     |                |                  |              |                 |                 |                   |                                 |                        |                  |
| - Izveštaj o prodaji                                                                                                    |                 |                           |               |                          |                     |                |                  |              |                 |                 |                   |                                 |                        |                  |
| - Pregled virmanskih račun                                                                                                    |                 |                           |               |                          |                     |                |                  |              |                 |                 |                   |                                 |                        |                  |
|                                                                                                    |                 |                           |               |                          |                     |                |                  |              |                 |                 |                   |                                 |                        |                  |
| - Prodaja fizičkim licima (A                                                                                                    |                 |                           |               |                          |                     |                |                  |              |                 |                 |                   |                                 |                        |                  |
| Fakturisanje POS otpremi                                                                                                    |                 |                           |               |                          |                     |                |                  |              |                 |                 |                   |                                 |                        |                  |
| - Pregled prometa po korpo<br>- Definisanie štampe na PC                                                                                                    |                 |                           |               |                          |                     |                |                  |              |                 |                 |                   |                                 |                        |                  |
| Pregled minusnih salda kı                                                                                                    |                 |                           |               |                          |                     |                |                  |              |                 |                 |                   |                                 |                        |                  |
| Definisanje valuta deponc                                                                                                    |                 |                           |               |                          |                     |                |                  |              |                 |                 |                   |                                 |                        |                  |
| - Evidencija ZPPPDV obraza                                                                                                    |                 |                           |               |                          |                     |                |                  |              |                 |                 |                   |                                 |                        |                  |
| - Pregled brisanih stavki                                                                                                    |                 |                           |               |                          |                     |                |                  |              |                 |                 |                   |                                 |                        |                  |
| <ul> <li>Pregled računa na čekanj</li> </ul>                                                                                                    |                 |                           |               |                          |                     |                |                  |              |                 |                 |                   |                                 |                        |                  |
|                                                                                                    |                 |                           |               |                          |                     |                |                  |              |                 |                 |                   |                                 |                        |                  |
| < >                                                                                                    |                 |                           |               |                          |                     |                |                  |              |                 |                 |                   |                                 |                        |                  |
| The second second secon | 1               |                           |               |                          |                     |                |                  |              |                 |                 |                   |                                 |                        |                  |
| 0PŠTI ŠIFARNICI                                                                                                    |                 |                           |               |                          |                     |                |                  |              |                 |                 |                   |                                 |                        |                  |
| B FINANSIJSKO POSLOVANJE                                                                                                    | 1               |                           |               |                          |                     |                |                  |              |                 |                 |                   |                                 |                        |                  |
| 📕 ROBNO - TRGOVINA                                                                                                    | 1               |                           |               |                          |                     |                |                  |              |                 |                 |                   |                                 |                        |                  |
| 🔅 P R O I Z V O D NJ A                                                                                                    | 1               |                           |               |                          |                     |                |                  |              |                 |                 |                   |                                 |                        |                  |
| PINANSIJSKA OPERATIVA                                                                                                    | ]               |                           |               |                          |                     |                |                  |              |                 |                 |                   |                                 |                        |                  |
| 📴 OBRAČUN ZARADA                                                                                                    | ]               |                           |               |                          |                     |                |                  |              |                 |                 |                   |                                 |                        |                  |
| 😭 STALNA SREDSTVA I INVENTAR                                                                                                    |                 |                           |               |                          |                     |                |                  |              |                 |                 |                   |                                 |                        |                  |
| 🤽 UPRAVLJANJE KADROVIMA                                                                                                    |                 |                           |               |                          |                     |                |                  |              |                 |                 |                   |                                 |                        |                  |
| 🏂 ODNOSI SA KLIJENTIMA                                                                                                    |                 |                           |               |                          |                     |                |                  |              |                 |                 |                   |                                 |                        |                  |
| 💼 SPECIFIČNI PODSISTEMI                                                                                                    |                 |                           |               |                          | L                   | 9.818,18       | 1.111,82         |              | 0,00            | 0,00            |                   |                                 |                        |                  |
| S ADMINISTRACIJA                                                                                                    |                 | > >> >+ <b>+</b>          |               | **T <                    |                     |                |                  |              |                 |                 |                   |                                 | Či                     | >                |
| *                                                                                                    | F2 - IZMENE     | F5 - NO                   | /I SLOG F     | / - PRETRAGA PO NAZIV    | U F9 - SVI S        | LUGOVI         | rrenesi u NG     |              |                 |                 |                   |                                 | Stampaj EZPPPDV        | IZVEZI EZPPPDV   |
|                                                                                                    |                 |                           |               |                          |                     |                |                  |              |                 |                 |                   |                                 |                        |                  |

Slika 9 - Ručno evidentiranje ZPPPDV obrasca

Kada se dobije overen obrazac uđe se u evidenciju, uključe se F2 – IZMENE, označi se odgovarajući račun i popune se sledeća polja: **Eviden. broj ZPPPDV, Datum prijema overenog ZPPPDV** i **Datum overe ZPPPDV**. Ukoliko se istog dana radi i povraćaj PDV, onda se popunjavaju i sledeća polja: **OS – Iznos vraćenog PDV** (upisuje se iznos PDV 20% sa računa), **NS – Iznos vraćenog PDV** (upisuje se iznos PDV 10% sa računa), **Datum povraćaja PDV** (upisuje se datum kad se radi povraćaj PDV) i izabere se odgovarajući **Način povraćaja** (Gotovina ili Prenos na račun). Kad se popune sva potrebna polja klikne se na F11 – Potvrdi pa na F3 - Knjiženje i obe poruke se potvrde na OK (*Slika 10*).

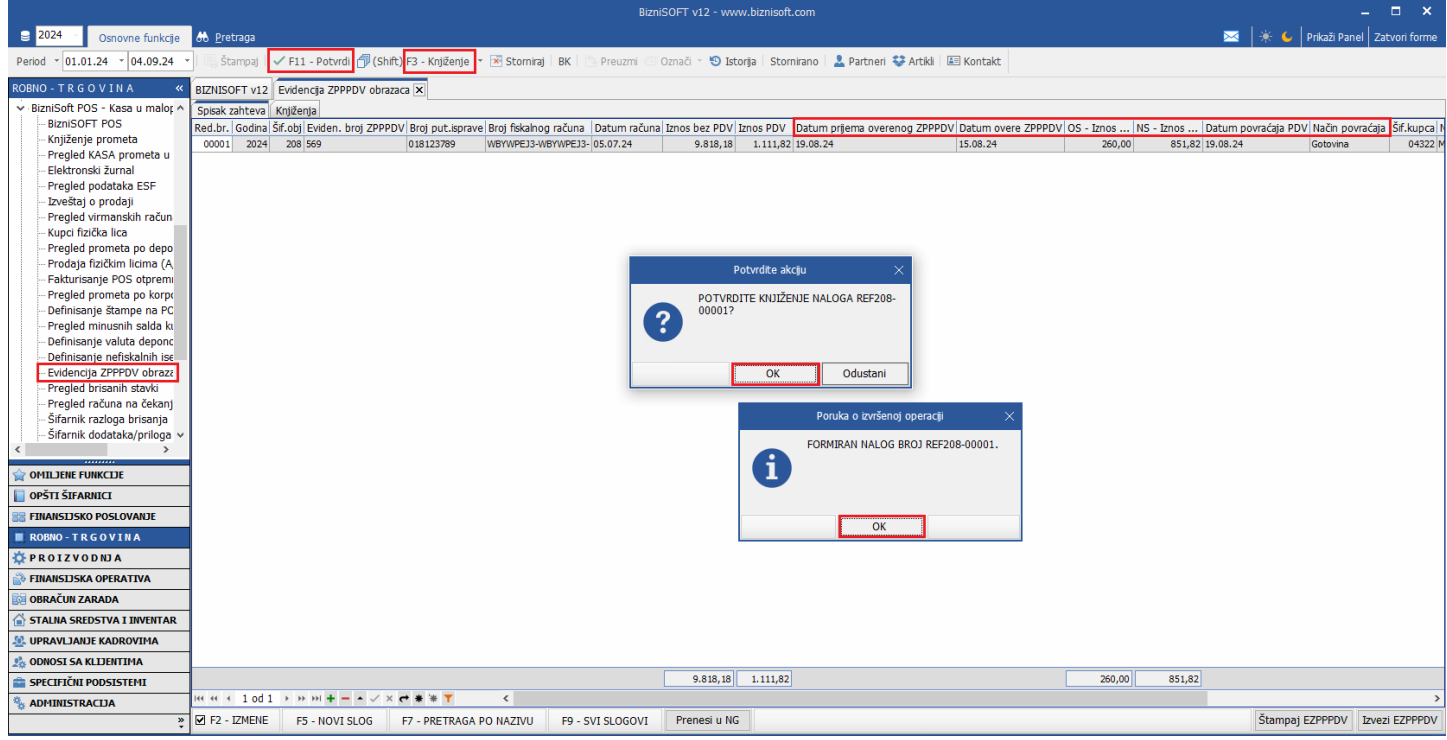

Slika 10 – Ručno popunjavanje ZPPPDV obrasca i knjiženje

Ukoliko se povraćaj vrši uplatom na račun isti može da se odradi i nekog sledećeg dana u roku od 15 dana nakon datuma prijema overenog obrasca. U tom slučaju će se naknadno popuniti **OS – Iznos vraćenog PDV**, **NS – Iznos vraćenog PDV**, **Datum povraćaja PDV** i **Način povraćaja**.

#### Napomena:

Datum povraćaja PDV ne može biti pre datuma prijema overenog ZPPPDV i datuma overe ZPPPDV. Takođe, zbog xml obrasca obavezno je polje **Način povraćaja** koje je podrazumevano popunjeno sa Gotovina, ali može da se bira Gotovina ili Prenos na račun.

Ukoliko je isplata u gotovini ista se vrši odmah, a isplata na račun u roku 15 dana od dana prijema zahteva putnika za povraćaj PDV. Mišljenje ministarstva: <u>https://mfin.gov.rs/sr/dokumenti2-1/povracaj-pdv-stranom-kupcu-1</u>

U tabu Knjiženja, može se videti kako je taj obrazac proknjižen u finansijskom i u PDV Evidenciji. U finansijskom se stornira Konto 2419 Prelazni račun (odnosno konto koji je definisan za BSRN0030 iz tabele računa automatskog knjiženja) i Konto 4760/4761 Obaveze za PDV opšta/niža stopa iz maloprodaje (odnosno konta koja su definisana za BSRN0066 i BSRN0067 iz tabele računa automatskog knjiženja), a u PDV Evidenciji se knjiži na PDV ID 3.6 i 1.4. Na PDV ID 3.6 se stornira ukupan iznos računa, odgovarajuća osnovica i PDV koji je automatski smešten u Zbirnu EEO PDV, a na 1.4 se knjiži samo osnovica (*Slika 11*).

|                                                                               |                                      |                           |                                            | B                                       | BizniSOFT v | 12 - www.biz   | nisoft.com      |                  |               |               |                   |                     |                  |              |               | ⊐ ×           |
|-------------------------------------------------------------------------------|--------------------------------------|---------------------------|--------------------------------------------|-----------------------------------------|-------------|----------------|-----------------|------------------|---------------|---------------|-------------------|---------------------|------------------|--------------|---------------|---------------|
| 2024 Osnovne funkcije                                                         | 🖧 <u>P</u> retraga                   |                           |                                            |                                         |             |                |                 |                  |               |               |                   |                     | <b>X</b>         | 🔆 🌜   Pr     | ikaži Panel   | Zatvori forme |
| Period v 01.01.24 v 04.09.24 v                                                | 🛛 🔚 Štampaj 🛛 🗸 F11 - Potvrdi 🎁 (Sh  | ft)F3 - Knjiženje 🔹 📝     | Storniraj BK                               | 🕒 Preuzmi                               | 🗇 Označi 🖻  | 🕙 Istorija     | Stornirano      | 💄 Partneri       | 💝 Artikli 🛛 🖟 | 🔳 Kontakt     |                   |                     |                  |              |               |               |
| ROBNO - T R G O V I N A «                                                     | BIZNISOFT v12 Evidencija ZPPPDV obra | zaca 🗙                    |                                            |                                         |             |                |                 |                  |               |               |                   |                     |                  |              |               |               |
| ✓ BizniSoft POS - Kasa u malor ∧                                              | Spisak zahteva Knjiženja             |                           |                                            |                                         |             |                |                 |                  |               |               |                   |                     |                  |              |               |               |
| BizniSOFT POS                                                                 | U Finansijskom U PDV evidenciji      |                           |                                            |                                         |             |                |                 |                  |               |               |                   |                     |                  | Broj do      | okumenta: F   | EF208-00001   |
|                                                                               | Broj naloga Datum naloga Datum PDV   | RB. Datum dokumen         | ita VD Konto                               | Analitika                               | Dokum.vez   | ta             | Duguje          | Potražuje        | e Valuta p    | olać Naziv i  | računa            |                     |                  | Na           | ziv analitike | Eksterni dol  |
| - Elektronski žurnal                                                          | REF208-00001 19.08.24 19.08.24       | 1 19.08.24                | RE 2419                                    | D-00208                                 | WBYWPEJ3-   | WBYWPEJ3-191   | 81 -1.111,8     | 2 (              | 0,00          | PRELAZ        | ZNI RAČUN ZA PAZA | AR                  |                  | PRO          | DDAVNICA 8    | WBYWPEJ3-V    |
| Pregled podataka ESF                                                          | REF208-00001 19.08.24 19.08.24       | 2 19.08.24                | RE 4760                                    | D-00208                                 | WBYWPEJ3-   | WBYWPEJ3-191   | 31 0,0          | 0 -260           | 0,00          | OBAVE.        | ZE ZA PDV PO OSNO | OVU PRODAJE ZA GOTO | VINU PO OPŠTOJ   | STOPI PRO    | DDAVNICA 8    | WBYWPEJ3-W    |
| - Izveštaj o prodaji                                                          | REF208-00001 19.08.24 19.08.24       | 3 19.08.24                | RE 4/61                                    | 0-00208                                 | WBYWPEJ3-   | WBAM6F13-161   | 51 0,0          | -85.             | 1,82          | OBAVE.        | ZE ZA PDV PO OSNU | JVU PRODAJE ZA GOTO | VINU PO POSEBN   | DJ STOPI PRO | JDAVNICA 8    | WBYWPEJ3-W    |
| Pregled virmanskih račun     Kunci fizička lica                               |                                      |                           |                                            |                                         |             |                |                 |                  |               |               |                   |                     |                  |              |               |               |
| - Pregled prometa po depo                                                     |                                      |                           |                                            |                                         |             |                |                 |                  |               |               |                   |                     |                  |              |               |               |
| Prodaja fizičkim licima (A                                                    | Controls and the second second       |                           |                                            |                                         |             |                |                 |                  |               |               |                   |                     |                  |              |               |               |
| Fakturisanje POS otpremi                                                      | Spisak zanteva Knjizenja             |                           |                                            |                                         |             |                |                 |                  |               |               |                   |                     |                  | Broi de      | okumonta: I   | 2009-00001    |
| Pregled prometa po korpo     Definisanie štampe na PC                         | Promet RDV Evidencia Obrazac PR RDV  |                           | vijas primljenih/iz                        | datih računa                            |             |                |                 |                  |               |               |                   |                     |                  | broj di      | JKumenta. I   | CI 200-00001  |
| - Pregled minusnih salda ki                                                   | Broi naloga Datum PDV Datum nalo     | OBJ PDV ID Opis P         | DV evidencije                              | dacin faculta                           | PDV.        | . Šifr Naziv   | partnera P      | IB Broi do       | okumenta      | Datum         | Ukupno sa PDV     | Vrednost naknade    | Osnovica OS      | PDV OS       | Osnovica PS   | PDV PS        |
| - Definisanje valuta deponc<br>- Definisanje nefiskalnih ise                  | REF208-00001 19.08.24 19.08.24       | 208 3.6 Smanje            | nje osnovice, odno                         | osno PDV                                |             | 04322 MARK     | MARKOV          | WBYWP<br>3-19181 | EJ3-WBYWPEJ   | 19.08.24      | -10.930,02        | 0,00                | -1.300,00        | -260,00      | -8.518,2      | 0 -851,82     |
| <ul> <li>Evidencija ZPPPDV obraza</li> <li>Pregled brisanih stavki</li> </ul> | REF208-00001 19.08.24 19.08.24       | Promet<br>208 1.4 uključu | dobara i usluga, o<br>jući i povećanje, od | osim iz tač. 1.1 do<br>dnosno smanjenje | o 1.3,<br>e | 04322 MARK     | MARKOV          | WBYWP<br>3-19181 | EJ3-WBYWPEJ   | 19.08.24      | 9.818,20          | 9.818,20            | 0,00             | 0,00         | 0,0           | 0,00          |
| <ul> <li>Pregled računa na čekanj</li> </ul>                                  |                                      | lavia                     | e za taj promet                            |                                         |             |                |                 |                  |               |               |                   |                     |                  |              |               |               |
| - Sifarnik razloga brisanja                                                   |                                      |                           |                                            |                                         |             |                |                 |                  |               |               |                   |                     |                  |              |               |               |
| < Silamik uddataka/priloga V                                                  |                                      |                           |                                            |                                         |             |                |                 |                  |               |               |                   |                     |                  |              |               |               |
|                                                                               |                                      |                           |                                            |                                         |             |                |                 |                  |               |               |                   |                     |                  |              |               |               |
|                                                                               |                                      |                           |                                            |                                         |             |                |                 |                  |               |               |                   |                     |                  |              |               |               |
| FINANSIJSKO POSLOVANJE                                                        |                                      |                           |                                            |                                         |             |                |                 |                  |               |               |                   |                     |                  |              |               |               |
| ROBNO - TRGOVINA                                                              |                                      |                           |                                            |                                         |             |                |                 |                  |               |               | -1.111,82         | 9.818,20            | -1.300,00        | -260,00      | -8.518,20     | -851,82       |
| 🌣 P R O I Z V O D NJ A                                                        | H + + + 1 od 2 → → → + + - + - >     | . ← * * ▼                 | <                                          |                                         |             |                |                 |                  |               |               |                   |                     | ·/               |              |               | >             |
| 💦 FINANSIJSKA OPERATIVA                                                       | PODACI O NALOGU TRENUT               | NI STATUS                 |                                            |                                         |             |                | POJEDINAČNA E   | VIDENCIJA        |               |               |                   | ZBIRNA EVI          | DENCIJA          |              |               |               |
| 🔯 OBRAČUN ZARADA                                                              | Broj naloga Rbr eFaktura             | SEF EEO PDV               | Def.EEO PDV                                | Pravac Tip                              | dokumenta   | Broj pov.dokum | enta Povezani a | v.računi O       | Snov Dat.pl   | laćanja Osnov | v za av.plaćanje  | Tip prometa Smanjer | nje PDV Uvećanje | PDV          | PIS PROMET    | A             |
| 🚔 STALNA SREDSTVA I INVENTAR                                                  | REF208-00001 1 (nema)                | 🗆 🥥 Zbirna                | Auto                                       | Izlazni Faktı                           | ura         |                |                 | Pro              | met           |               | Sa                | naknadom            | 0,00             | 0,00         |               |               |
| 🤽 UPRAVLJANJE KADROVIMA                                                       |                                      | 10                        | 10                                         |                                         |             |                |                 |                  |               |               |                   |                     |                  |              |               |               |
| A ODNOSI SA KLIJENTIMA                                                        | F2 - IZMENE F5 - Novi unos           | Dopuni br.nal. Vrsti      | a evidencije                               | eFaktura i EE                           | O PDV       |                |                 |                  |               |               |                   |                     |                  |              | Osv           | eži podatke   |
| SPECIFIČNI PODSISTEMI                                                         | REE208-00001                         | rikaži sva kniiženia      |                                            |                                         |             |                |                 |                  |               |               |                   |                     |                  |              |               | Štampai       |
| % ADMINISTRACIJA                                                              | F2 - 17MENE E5 - NOVI SLOG           | E7 - PRETRAGA PO I        |                                            |                                         | T Pren      | esi u NG       |                 |                  |               |               |                   |                     |                  | Štamnai EZI  | PPPDV Iz      | - ,,          |
| ÷                                                                             | 12 12 201212 P3 110VI 3200           | 17 - FILL TRADA FOI       | 112110 19                                  | - 341 SE000V                            | 1 ITCH      | corand         |                 |                  |               |               |                   |                     |                  | stampoj ezi  |               |               |

Slika 11 - Knjiženje ZPPPDV obrasca u finansijskom i PDV evidenciji

Nalog za knjiženje može da se odštampa iz same evidencije, iz taba Knjiženja, klikom na dugme Štampaj ili iz Obrada naloga za glavnu knjigu, nalog nosi oznaku REF.

Napomena: Kad se evidencija popunjava ručno, nije moguće štampati Evidenciju zahteva putnika za povraćaj PDV klikom na dugme Štampaj EZPPPDV.

Na kraju godine svi ZPPPDV nalozi koji nisu zatvoreni, odnosno kod kojih nije popunjen Datum povraćaja PDV, prenose se u sledeću poslovnu godinu klikom na dugme Prenesi u NG i obe poruke se potvrde na OK (*Slika 12*).

|                                               |                    |                   |                     | BizniS                  | 0FT v12 - www | w.biznisoft.cor              | n                         |               |               |                   |            |                     | >                | ×   |
|-----------------------------------------------|--------------------|-------------------|---------------------|-------------------------|---------------|------------------------------|---------------------------|---------------|---------------|-------------------|------------|---------------------|------------------|-----|
| Snovne funkcije                               | 🖧 <u>P</u> retraga |                   |                     |                         |               |                              |                           |               |               |                   |            | 🛛 🔆 🌜 🛛 Prikaži Pa  | anel Zatvori for | me  |
| Period * 01.01.24 * 04.09.24                  | -   🖳 Štampaj   🗸  | 🖊 F11 - Potvrdi 🁘 | (Shift) F3 - Knjiže | enje 🔻 💌 Storniraj   BK | 💁 Preuzmi 💿   | Označi 🔹 🗐                   | Istorija Sto              | rnirano   💄 P | artneri 💱 Art | tikli 🛛 📧 Kontakt |            |                     |                  |     |
| ROBNO - TRGOVINA «                            |                    | Evidencia ZODDV   |                     |                         |               |                              |                           |               |               |                   |            |                     |                  |     |
| Nobilo - Fike o V Fika                        | BizNISOFT VI2      | Evidencija ZPPPDV |                     |                         |               |                              |                           |               |               |                   |            |                     |                  | _   |
| BizniSOFT POS                                 | Red br G Ši        | Eviden broi 7     | Broi put isprave    | Broi fiskalnog računa   | Datum rač     | Iznos hez                    | Iznos PDV                 | Datum nrii    | Datum ove     | OS - Iznos N      | IS - Iznos | Datum povraćaja PDV | Način novraćaja  | Šif |
| – Knjiženje prometa                           | 00001 2024 20      | 18 569            | 018123789           | WBYWPEJ3-WBYWPEJ3-191   | 8 05.07.24    | 9.818,18                     | 1.111,82                  | 18.09.24      | 13.09.24      | 260,00            | 851,82     | 18.09.24            | Gotovina         | 04  |
| Pregled KASA prometa u                        | 00001 2024 20      | 9 432             | 011234567           | B72Z9G8V-B72Z9G8V-18095 | 01.07.24      | 6.724,62                     | 940,38                    | 09.08.24      | 31.07.24      | 535,83            | 404,55     | 09.08.24            | Gotovina         | 03  |
| – Elektronski žurnal                          | 00002 2024 20      | 9                 | 015456789           | B72Z9G8V-B72Z9G8V-18148 | 02.07.24      | 11.981,82                    | 1.198,18                  |               |               | 0,00              | 0,00       |                     | Gotovina         | 04  |
| Pregled podataka ESF                          | 00003 2024 20      | )9                | 018123789           | B72Z9G8V-B72Z9G8V-18265 | 05.07.24      | 39.166,67                    | 7.833,33                  |               |               | 0,00              | 0,00       |                     | Gotovina         | 04  |
| Pregled virmanskih račun                      |                    |                   |                     |                         |               |                              |                           |               |               |                   |            |                     |                  |     |
| – Kupci fizička lica                          |                    |                   |                     |                         |               |                              |                           |               |               |                   |            |                     |                  |     |
| - Pregled prometa po depo                     |                    |                   |                     |                         |               |                              |                           |               |               |                   |            |                     |                  |     |
| – Prodaja fizičkim licima (A                  |                    |                   |                     |                         |               |                              |                           |               |               |                   |            |                     |                  |     |
| – Fakturisanje POS otpremi                    |                    |                   |                     |                         | Dete          |                              |                           | ~             |               |                   |            |                     |                  |     |
| <ul> <li>Pregled prometa po korpo</li> </ul>  |                    |                   |                     |                         | POLV          | ruile akciju                 |                           | <u> </u>      |               |                   |            |                     |                  |     |
| <ul> <li>Definisanje štampe na PC</li> </ul>  |                    |                   |                     |                         | PAŽNJA: OV    | A FUNKCIJA Ć                 | E ZA SVE                  |               |               |                   |            |                     |                  |     |
| - Pregled minusnih salda ki                   |                    |                   |                     |                         | OBJEKTE PR    | ENETI U NARE                 | DNU                       |               |               |                   |            |                     |                  |     |
| Definicanje valuta depono                     |                    |                   |                     |                         | DATUM REF     | GODINU STAV<br>AKCTIE PRAZAI | KE GDE JE<br>N. POTVRDITE | F             |               |                   |            |                     |                  |     |
| - Evidencija ZPPPDV obrazi                    |                    |                   |                     |                         | AKCTIU?       |                              |                           | -             |               |                   |            |                     |                  |     |
| - Pregled brisanih stavki                     |                    |                   |                     |                         |               |                              |                           |               |               |                   |            |                     |                  |     |
| – Pregled računa na čekanj                    |                    |                   |                     |                         |               | OK                           | Odustani                  |               |               |                   |            |                     |                  |     |
| <ul> <li>Šifarnik razloga brisanja</li> </ul> |                    |                   |                     |                         |               |                              |                           |               |               |                   |            |                     |                  |     |
| – Šifarnik dodataka/priloga 🗸                 |                    |                   |                     |                         |               | Porul                        | ca o izvršenoi (          | operaciii     | ×             |                   |            |                     |                  |     |
| < >                                           |                    |                   |                     |                         | _             |                              |                           |               |               |                   |            |                     |                  |     |
|                                               | 1                  |                   |                     |                         |               | PODAC<br>NARED               | I EVIDENCIJE              | ZPPPDV PREN   | ETIU          |                   |            |                     |                  |     |
| OPŠTI ŠIFARNICI                               |                    |                   |                     |                         | 6             |                              | 1010020111                | 0000110       |               |                   |            |                     |                  |     |
| B FINANSIJSKO POSLOVANJE                      | 1                  |                   |                     |                         |               |                              |                           |               |               |                   |            |                     |                  |     |
| ROBNO - TRGOVINA                              |                    |                   |                     |                         |               |                              |                           |               |               |                   |            |                     |                  |     |
| 🔆 P R O I Z V O D NJ A                        | 1                  |                   |                     |                         |               |                              | ОК                        |               |               |                   |            |                     |                  |     |
| FINANSIJSKA OPERATIVA                         |                    |                   |                     |                         |               |                              |                           |               |               |                   |            |                     |                  |     |
| B OBRAČUN ZARADA                              | 1                  |                   |                     |                         |               |                              |                           |               |               |                   |            |                     |                  |     |
| 🖆 STALNA SREDSTVA I INVENTAR                  | 1                  |                   |                     |                         |               |                              |                           |               |               |                   |            |                     |                  |     |
| 🧟 UPRAVLJANJE KADROVIMA                       | 1                  |                   |                     |                         |               |                              |                           |               |               |                   |            |                     |                  |     |
| 🏂 ODNOSI SA KLIJENTIMA                        | 1                  |                   |                     |                         |               |                              |                           |               |               |                   |            |                     |                  |     |
| 🚔 SPECIFIČNI PODSISTEMI                       |                    |                   |                     |                         |               | 67.691,29                    | 11.083,71                 |               |               | 795,83            | 1.256,37   |                     |                  |     |
| SADMINISTRACIJA                               | 1 · · · · 3 od 4   | > >> >> +> +> +   | ✓ × ↔ * * T         | <                       |               |                              |                           |               |               |                   |            | 10                  |                  | >   |
| »<br>*                                        | F2 - IZMENE        | F5 - NOVI SLOG    | F7 - PRETR          | AGA PO NAZIVU F9 -      | SVI SLOGOVI   | Prenesi u                    | NG                        |               |               |                   |            | Štampaj EZPPPDV     | Izvezi EZPPPI    | ۶DV |

Slika 12 - Prenos nezatvorenih ZPPPDV obrazaca

### IZVOZ XML-a I UVOZ NA PORTAL PORESKE UPRAVE

Povraćaj PDV stranim putnicima se predaje do 07. u tekućem mesecu za prethodni mesec na portalu Poreske uprave u delu ESF – Administracija – Povraćaj PDV-a stranim putnicima.

U programu, u zaglavlju potrebno je izabrati period za koji se izvozi i predaje xml obrazac pa u delu Robno trgovina – BizniSoft POS – Kasa u maloprodaji – Evidencija ZPPPDV obrazaca, kliknuti na dugme Izvezi EZPPPDV (xml fajl se formira samo za evidencije koje u tom periodu u polju Status imaju status Proknjiženo). Izabere se putanja gde će se isti sačuvati, da li na desktop ili u neki folder i klikne se na dugme Save (*Slika 13*).

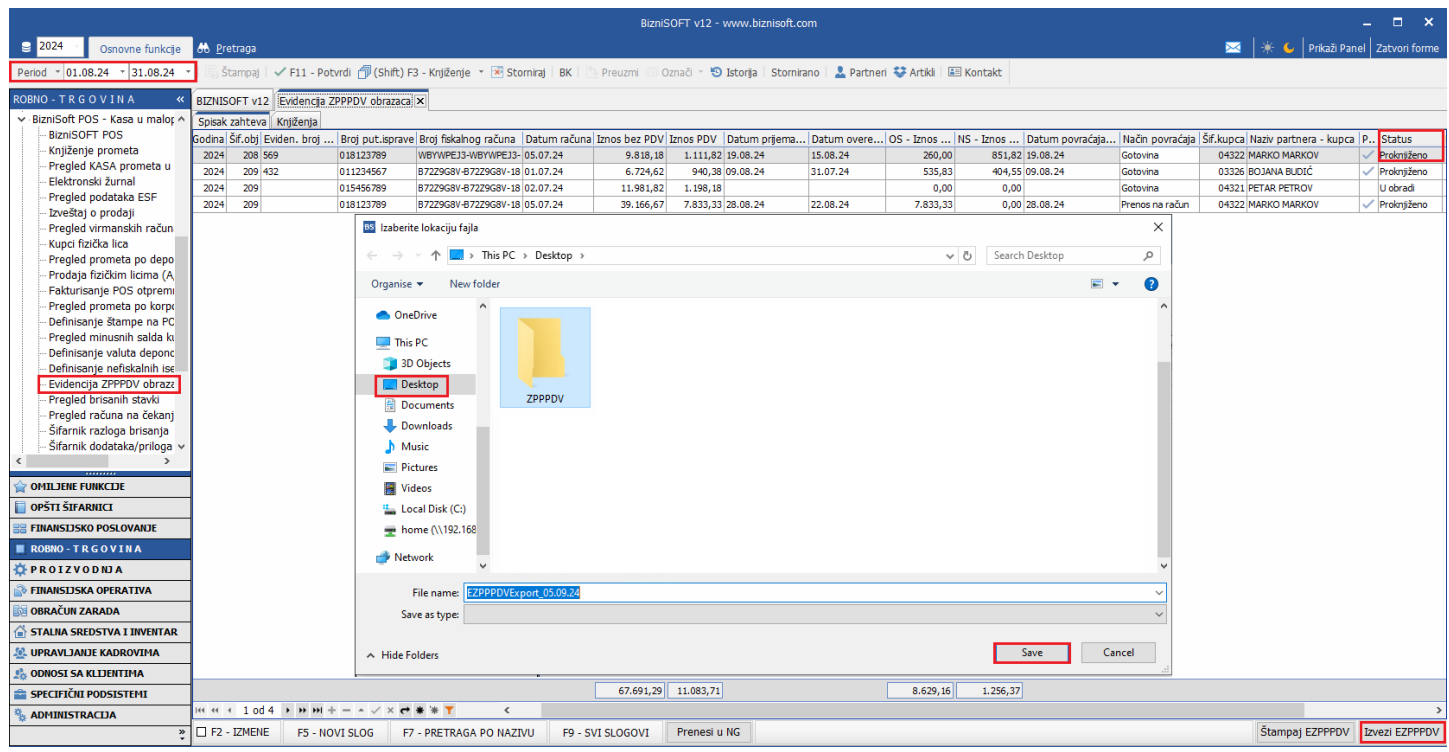

Slika 13 - Izvoz xml fajla ZPPPDV obrasca

Kad se xml fajl izveze, isti je potrebno uvesti na portal Poreske uprave u delu ESF – Administracija – Povraćaj PDV-a stranim putnicima. Klikne se na dugme Novi EZPPPDV obrazac, u prozoru koji se otvori potrebno je popuniti odgovarajuće podatke kako bi se formiralo zaglavlje: PDV period (Mesečni ili Kvartalni), Kalendarski mesec ili Kalendarsko tromesečje i Godina i kliknuti na dugme Snimi (*Slika 14*).

| ТАХСОRE<br>ТАХРАУЕР PORTAL                                                | а 🖪 Администрација -                                                                                                   | 🗏 Извештаји - 👌 | 🚡 Локално ишчитавање <del>-</del> | 🐱 Обавештења 🔹  | 🕩 Одјави се<br>🗺 српски (Србија) -<br>Време на серверу: 05.09.2024. 10 | ):32:28 |
|---------------------------------------------------------------------------|----------------------------------------------------------------------------------------------------|-----------------|-----------------------------------|-----------------|------------------------------------------------------------------------|---------|
| Повраћај ПДВ-а страним пути<br>Почетна / Повраћај ПДВ-а страним путницима | <ul> <li>Пословно новедную</li> <li>Захтеви за издавање<br/>безбедносног елемента</li> <li>Захтев за обнову</li> </ul> |                 |                                   |                 |                                                                        |         |
| Листа ЕЗПППДВ евиденција                                                  | 🛓 Ауторизоване особе<br>🔝 Повраћај ПДВ-а                                                                               |                 | Нови                              | ЕЗПППДВ образац | Претрага ЕЗПППДВ евиденција                                            |         |
| Редни број евиденционе пријаве                                            | страним путницима                                                                                                    | Статус          | Укупно враћени ПДЕ                | }               | Акције                                                                 |         |
| Нови ЕЗПППДВ                                                              |                                                                                                    | Нема података   | Нови ЕЗПППДВ                      |                 |                                                                        |         |
| ПДВ период Мес                                                            | ечни 🗸                                                                                                    |                 | ПДВ период к                      | Квартални       |                                                                        |         |
| Календарски 8<br>месец                                                    | ~                                                                                                    | Ili             | Календарско<br>тромесечје         | 3               |                                                                        |         |
| Година 202                                                                | ı 🗸                                                                                                    |                 | Година 2                          | 2024            | <b>~</b>                                                               |         |
|                                                                           | Сними Откажи                                                                                                    |                 |                                   | Сними Откаж     | и                                                                      |         |
|                                                                           |                                                                                                    |                 | L                                 |                 |                                                                        |         |

Slika 14 - Formiranje zaglavlja za EZPPPDV obrazac na portal Poreske uprave

Formirano zaglavlje nosi oznaku meseca i godine ili oznaku tromesečja i godine koje je popunjeno u prethodnom koraku i ima Status Radni. Tu je potrebno kliknuti na dugme Prikaži (*Slika 15*).

|            | TAXCORE<br>TAXPAYER PORTAL                   | 倄 Почетна страна | 🖬 Администрација • | - 🔲 Извештаји        | - 🏦 Локално ишчитавањ | ье • 🛛 Обавештења •   | Ф Одјави се<br>ஊ српски (Србија) *<br>Време на серверу: 05.09.2024. 10:32:28 |
|------------|----------------------------------------------|------------------|--------------------|----------------------|-----------------------|-----------------------|------------------------------------------------------------------------------|
| По<br>Поче | враћај ПДВ-а ст<br>тна / Повраћај ПДВ-а стра | Граним путницима | цима               |                      |                       |                       |                                                                              |
|            | Листа ЕЗПППДВ евиден                         | ција             |                    |                      | -                     | Нови ЕЗПППДВ образац  | Претрага ЕЗПППДВ евиденција                                                  |
|            | Редни број евиденционе<br>ПДВ-8-2024 ?       | э пријаве        | C<br>Pi            | татус Ук<br>адни 0,0 | ино враћени ПДВ<br>0  | Акције<br>Прикажи Обр | иши                                                                          |
|            |                                              |                  |                    |                      |                       |                       |                                                                              |
|            |                                              |                  |                    |                      |                       |                       |                                                                              |
|            |                                              |                  |                    |                      |                       |                       |                                                                              |
|            |                                              |                  |                    |                      |                       |                       |                                                                              |
|            |                                              |                  |                    |                      |                       |                       |                                                                              |

Slika 15 - Formirano zaglavlje

U novom prozoru koji se otvori klikne se na dugme Otpremi listu ZPPPDV-ova, pa u novom prozoru kliknuti na Izaberi datoteku. Kliknuti na izvezeni xml fajl EZPPPDV Export, pa na Open pa na dugme Pošalji (*Slika 16*).

| ТАХСОРЕ<br>ТАХРАЧЕР РОГТАL 📽 Почетна страна                            | Отпреми ЕЗПППДВ<br>Е                                                                  | 🛛 Обавештења 🝷 | 🕩 Одјави се<br>🗺 српски (Србија) *     |
|------------------------------------------------------------------------|---------------------------------------------------------------------------------------|----------------|----------------------------------------|
|                                                                        | EZPPPDV Export.xml Изаберите датотеку                                                 |                | Време на серверу: 05.09.2024. 10:32:28 |
| Детаљи ЕЗПППДВ-а<br>Почетна / Повраћај ПДВ-а страним путницима / Детал | Уколико ЕЗПППДВ са истим пореским периодом већ постоји, биће<br>и ЕЗЈ замењен са овим |                |                                        |
|                                                                        | Детал Затвори Пошаљи                                                                  |                |                                        |
|                                                                        | Редни број евиденционе пријаве<br>ПДВ-8-2024                                          |                |                                        |
|                                                                        | Укупан враћени ПДВ за порески период<br>0,00                                          |                |                                        |
|                                                                        | Статус                                                                                |                |                                        |
|                                                                        | Листа ЗПППДВ                                                                          |                |                                        |
|                                                                        | Евиденциони број Датум пријема овереног Укупно враћени Ан<br>ЗПППДВ ПЛПДВ ПДВ         | кције          |                                        |
|                                                                        | <b>±</b> Отпреми листу ЗПППДВ-ова Назад Нови ЗПП                                      | пдв            |                                        |
|                                                                        |                                                                                       |                |                                        |

Slika 16 - Uvoz xml fajla za ZPPPDV

Kad se klikne na dugme Pošalji ukoliko postoji neka greška u samom xml fajlu, pojaviće se prozor sa konkretnim greškama koje je potrebno ukloniti u programu ukoliko je greška tu, pa ponovo izvesti xml fajl i isti učitati na portal. Ako je sve u redu prikazaće se prozor sa spiskom svih računa iz xml fajla. Svaki od tih računa može da se izmeni ukoliko ima potrebe za tim klikom na dugme Izmeni. Može da se obriše, klikom na dugme Obriši ili da se provere podaci na samom računu klikom na dugme Računi. Ili jednostavno da se klikne na dugme Nazad kako bi se vratili na formirano zaglavlje (*Slika 17*).

| Детаљи ЕЗПППДВ-а<br>Почетна / Повраћај ПДВ-а страним путницима / Дета   | я ЕЗПППДВ-а                                                                                                    | - |
|-------------------------------------------------------------------------|----------------------------------------------------------------------------------------------------|---|
| Детальи ЕзгіппідБ-а<br>Почетна / Поераћај ПДВ-а страним путницима / Дет | а БОППДВ-а<br>Талы БОППДВ-а<br>Редни број евиденционе пријава порески период<br>9.885,53<br>Статус<br>Родни<br>Листа ОППДВ<br>Број ОППДВ<br>Виденциони<br>број ОППДВ<br>2.808.2024. 1.111.82<br>Измени Обриши Речуни<br>953 2.808.2024. 7.833.3<br>Измени Обриши Речуни |   |
|                                                                         | 432 09.08.2024. 940,38 Измени Обриши Рачуни<br>▲ Отпреми листу ЗПППДВ-ова Назад Нови ЗПППДВ                                                                                                    |   |
|                                                                         |                                                                                                    | Ţ |

Slika 17 - Spisak računa konkretnog uvezenog xml fajla

Ukoliko dođe do bilo koje promene u programu (pre krajnjeg roka za predaju), potrebno je za isti period ponovo formirati xml fajl i isti učitati na portal Poreske uprave. Na portalu Poreske uprave već formirano zaglavlje obrisati klikom na dugme Obriši, ponovo kreirati odgovarajuće zaglavlje i onda učitati novi xml fajl.

Na portalu Poreske uprave može se kreirati samo jedna EZPPPDV evidencija za poreski period (mesečni ili kvartalni) i ta evidencija može da se menja, koriguje, briše i to sve dok ima status Radni. U uputstvu Poreske uprave ima objašnjenje za naknadnu ispravku evidencije koja ima status Preuzet.

EZPPPDV evidencija koja se kreira za tekući poreski period ostaje u statusu Radni sve do 07. narednog meseca do 23:59 kada se automatski zaključava i preuzima čime prelazi u status Preuzet.

U nastavku link uputstva Poreske uprave za ručno popunjavanje ZPPPDV obrasca i/ili za uvoz xml datoteke kao i objašnjenje validacije xml datoteke:

https://www.purs.gov.rs/eFiskalizacija/korisnicka\_uputstva/9651/korisnicko-uputstvo-za-evidentiranje-povracaja-pdvstranom-

putniku.html?fbclid=IwY2xjawFG9kZleHRuA2FlbQIxMAABHcwJe95ctSZY54rEYuftfa90j2NCuXO7qJqn1n15iUYZVwmIUSI3 QVP87Q\_aem\_h4a-sTcnioGKOIGaDBYI0g

### **BIZNISOFT TIM**